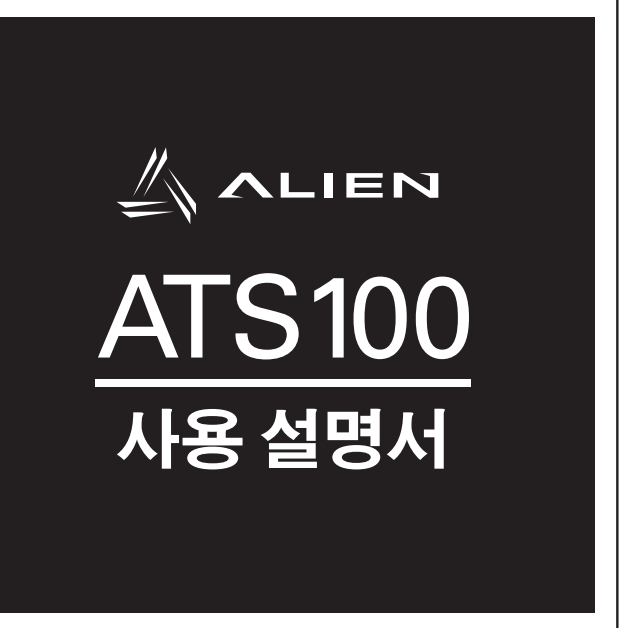

# 목차

| 사용하시기 전에                       | 3  |
|--------------------------------|----|
| 제품 구성 및 명칭                     | 6  |
| QUAD LOCK <sup>®</sup> 장착 및 유형 | 7  |
| 스마트폰 장착                        | 8  |
| 건 핸들 분리 및 장착                   | 9  |
| 상태별 램프 표시                      | 10 |
| 전원 켜기 및 끄기                     | 10 |
| 통신 모드 설정                       | 10 |
| Barcode / RFID 기능전환            | 10 |
| 제품의 충전                         | 11 |
| 제품의 충전 (PC USB 포트 사용)          | 11 |
| 제품의 충전 (크래들 사용)                | 12 |
| 스마트폰 동시 충전 지원                  | 12 |
| 블루투스 데이터 통신 모드 설정              | 13 |
| USB 데이터 통신 모드 설정               | 14 |
| 안드로이드 폰 블루투스 연결                | 15 |
| 아이폰 블루투스 연결                    | 27 |
| Windows 블루투스 연결                | 32 |
| Windows USB 연결                 | 36 |
| ATS100 제품 사양                   | 44 |
| 제품 보증서                         | 47 |

# 사용하시기 전에

- 사용 전에 반드시 안전상의 주의를 읽고 정확히 사용하여 주십시오.
- 만일 사용 중 고장이나 불편한 점이 있으시면 대리점이나 구매처로 문의하여 주십시오.
- 아래의 내용은 제품을 보다 안전하고 올바르게 사용하여 사고 및 물적 피해를 예방하기 위한 사항으로 반드시 지켜주십시오.

본 사용 설명 안내에 따르지 않은 사용자에게 발생한 상해에 대한 모든 책임은 해당 사용자에게 있사오니 반드시 지켜주십시오.

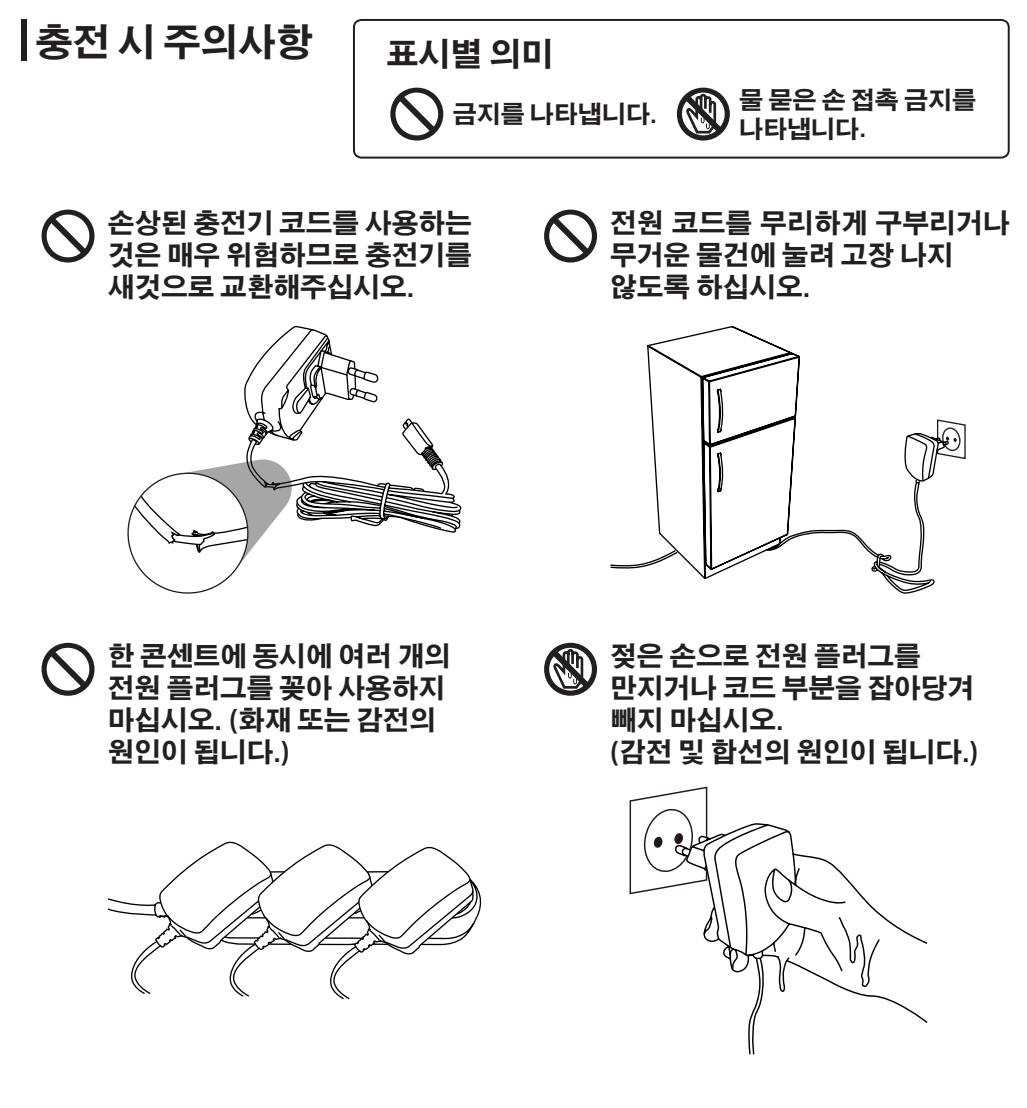

# 사용 시 주의사항

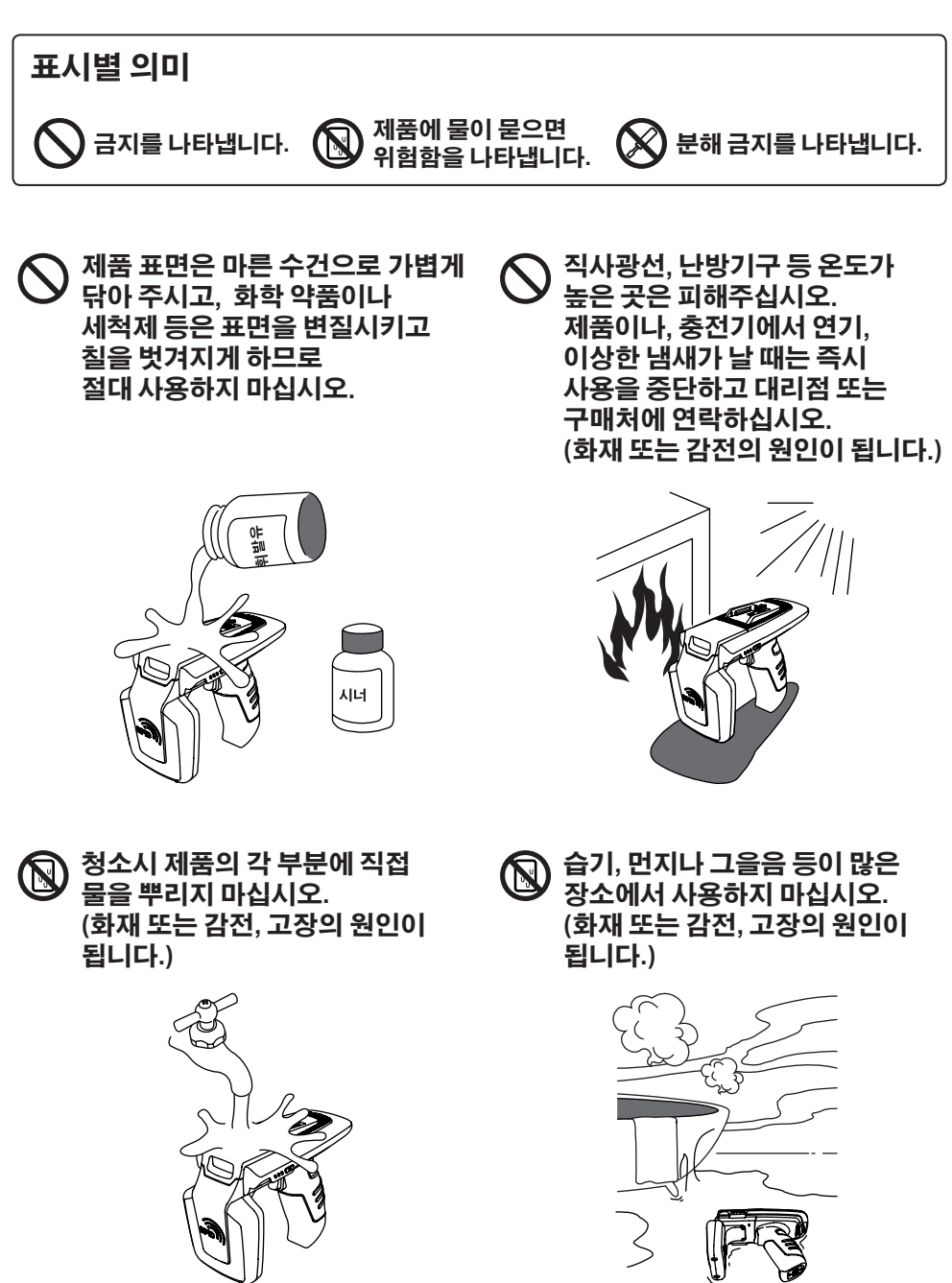

(왕 임의 미선

임의로 개조, 분리, 수리하지 마십시오. 그로 인해 발생되는 사고에 대해서는 일체 책임지지 않습니다.

가전제품 또는 진동이 심한 곳이나 자석 종류로부터 멀리해 주십시오. (제품 오동작의 원인이 됩니다.)

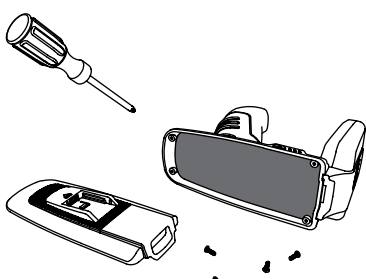

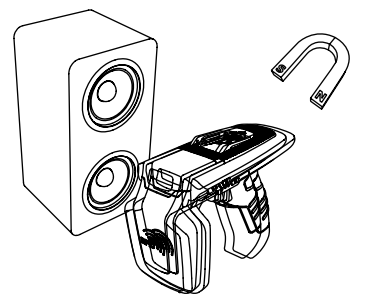

## 기타 주의 및 참고사항

보증기간 내 수리 의뢰시

- 본 설명서는 제품 보증서를 포함하고 있습니다

수리 요청 시 47페이지에 있는 보증서를 꼭 제시해주십시오.

취급 시 참고사항

- 본 제품 가까이에서 살충제 등 휘발성이 강한 물질을 사용하지 마십시오.

- 오랫동안 고무제품이나 플라스틱 제품을 본 제품에 닿게 놓으면 자국이 생길 수 있으니 주의하십시오.
- 오랜 시간 동안 제품을 사용하면 제품에서 열이 발생할 수 있으나 이는 고장이 아니오니 안심하십시오.

리튬이온 배터리 사용상 주의사항

- 본 제품은 Li-ion 배터리를 사용하고 있습니다. 배터리 사용기간 및 사용량에 따라 수명이 달라지며, 구입 후, 사용시간이 서서히 짧아집니다.
- 장시간 사용하지 않을 경우, 배터리는 약3개월에 한번 완충 한 후, 제품과 분리하여 보관해주시기 바랍니다.
- 배터리의 보증기간은 출하일 기준 6개월입니다. 배터리는 소모품 이므로, 사용상 문제가 발생했을 경우, 구매처를 통해 문의주시기 바랍니다.

초기 불량 및 수리 관련 택배비 규정

- 초기 불량 (제품 수령 후 15일) : 당사에서 택배비 왕복 부담.
- 무상수리기간 내 (제품 파손 제외) : 당사에서 편도 부담.

- 유상수리기간 (보증기간 이후) : 고객 택배비 왕복 부담.

고속 충전기 사용 불가 - 고속 충전기 사용 시 A/S가 불가능합니다.

\* 해당 무선설비는 전파혼신 가능성이 있으므로 인명안전과 관련된 서비스는 할 수 없습니다.

제품 구성품

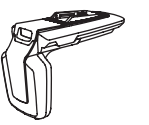

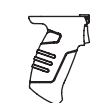

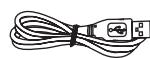

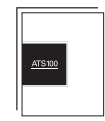

제품 본체

거 해들 (배터리 내장)

USB 케이블 (Type-C)

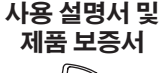

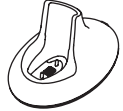

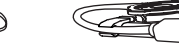

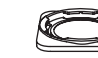

핸드 스트랩

1

(Option)

QUAD LOCK<sup>®</sup> Mount QUAD LOCK<sup>®</sup> Adapter (Option)

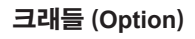

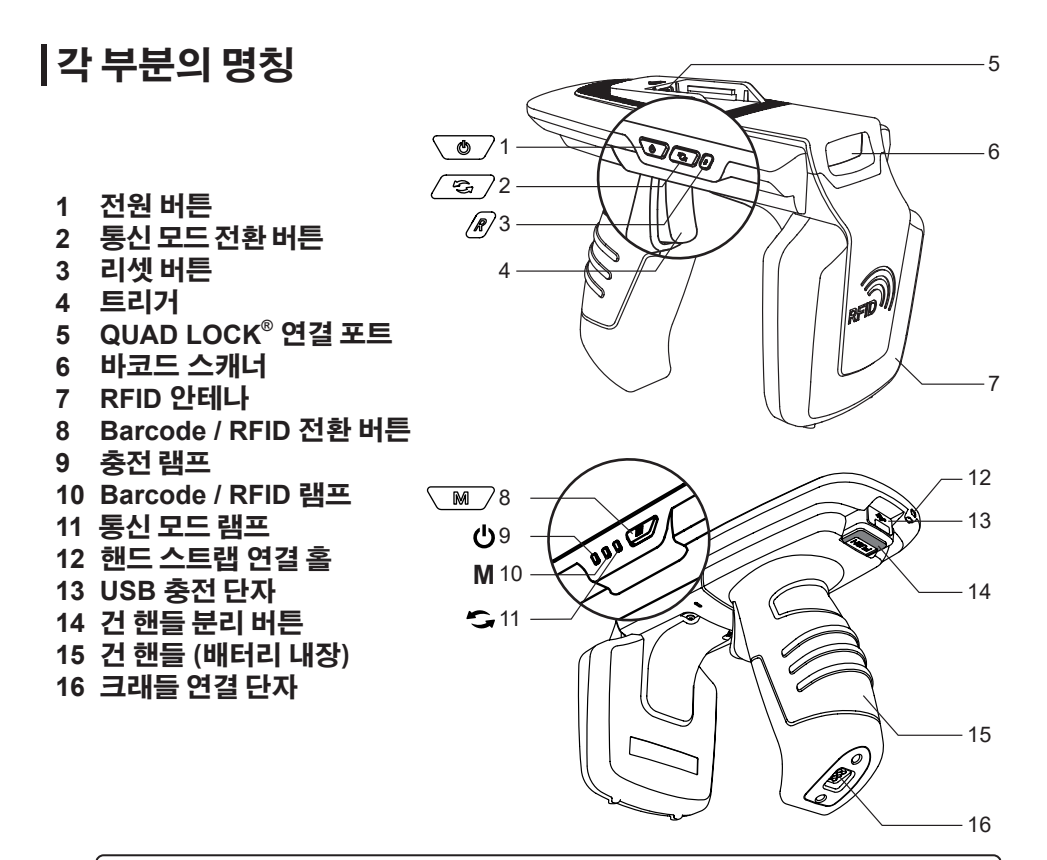

🚺 주의 \_\_\_\_\_ QUAD LOCK<sup>®</sup> 연결 포트에 제공된 QUAD LOCK<sup>®</sup> 이외의 일반 USB를 연결하지 마십시오, 장치 오작동의 원인이 됩니다.

# QUAD LOCK<sup>®</sup> 장착

1 QUAD LOCK<sup>®</sup> Mount의 홈 부분을 양쪽 가이드에 맞춰 끼워 넣습니다.

2 QUAD LOCK<sup>®</sup> Mount의 USB 연결 단자가 QUAD LOCK<sup>®</sup> 연결 포트에 완전히 삽입되도록 밀어 넣습니다. ᢏ

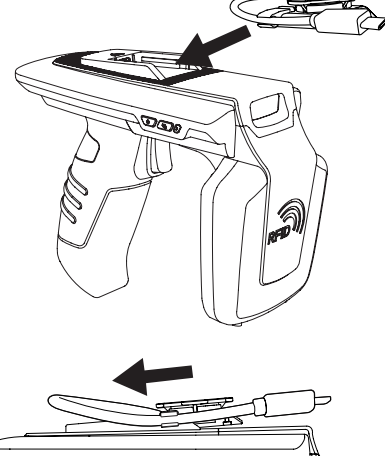

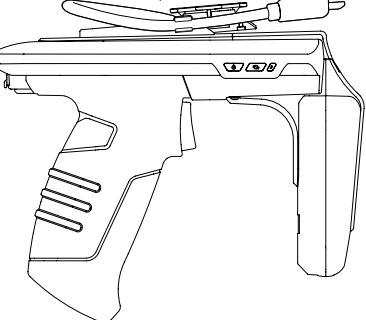

LOCK < UNLOCK 3 QUAD LOCK<sup>®</sup> Mount가 빠지지 않도록 잠금장치를 왼쪽으로 밀어 잠급니다. ð Min a Canto Ja QUAD LOCK<sup>®</sup> 유형 Type-C **Micro USB** RFID 본 제품과 함께 제공되는 QUAD LOCK® 유형은 2가지입니다. 함께 사용하실 기기에 따라 필요하신 유형을 선택하시기 바랍니다. 자세한 사항은 구매처 또는 당사로 문의 바랍니다.

### 스마트폰 장착

1 QUAD LOCK<sup>®</sup> Adapter를 스마트폰의 뒷면에 부착합니다.

2 QUAD LOCK<sup>®</sup> Adapter의 홈 부분을 본체에 결합된 QUAD LOCK<sup>®</sup> Mount에

맞춰 끼워 넣습니다.

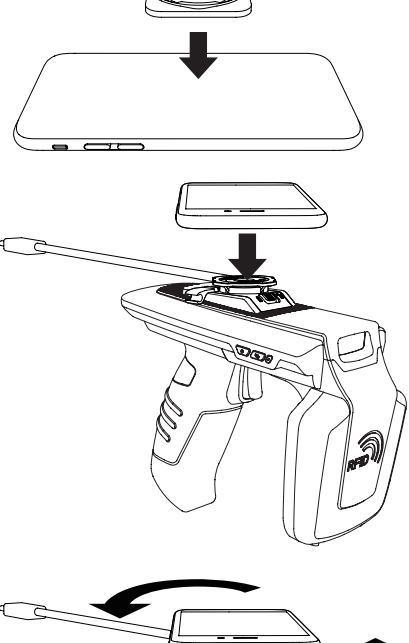

3 스마트폰을 45도 돌려 원하는 방향으로 고정합니다.

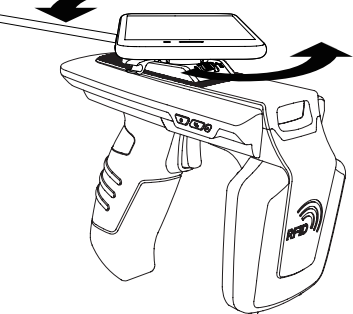

4 USB 케이블을 스마트폰 USB 연결 포트에 연결합니다.

▲ 알림 USB를 통한 충전 또는 데이터 통신을 희망하지 않는 경우, 연결할 필요가 없습니다. 사용 환경에 따라 연결 여부를 결정하시기 바랍니다.

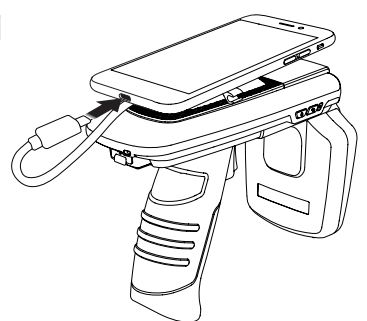

# 건 핸들 분리

1 건 핸들 분리 버튼을 누릅니다.

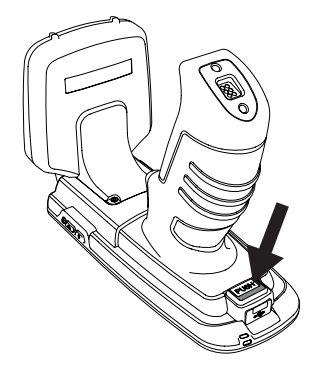

2 건 핸들을 뒤로 밀어줍니다.

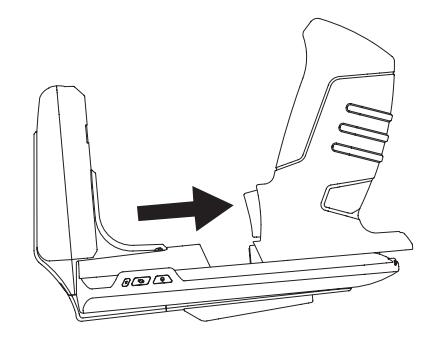

3 건 핸들을 위로 당깁니다.

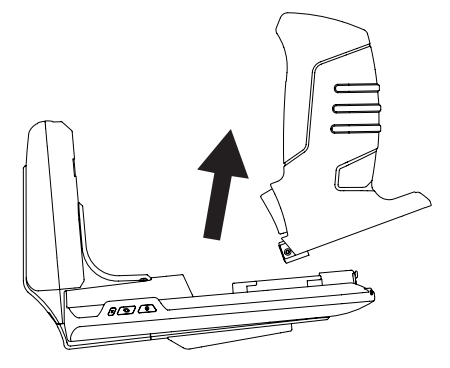

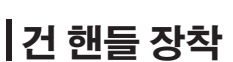

1 건 핸들을 ATS100 본체에 밀착시켜줍니다.

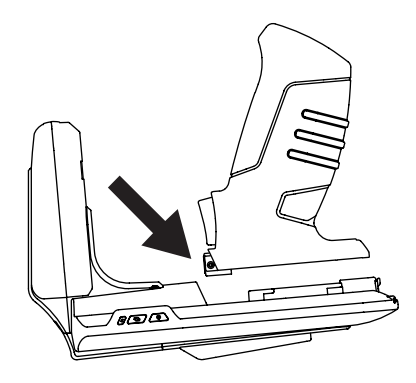

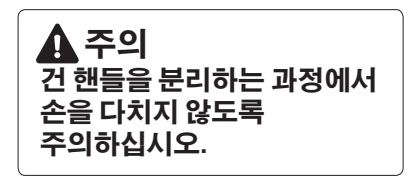

2 건 핸들을 앞으로 밀어 장착합니다. (달칵소리와 함께 'PUSH' 라고 쓰인 버튼이 위로 올라와야 제대로 장착된 상태입니다.)

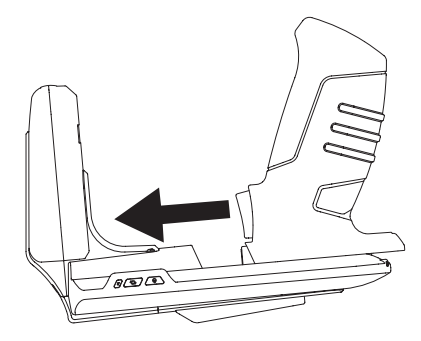

## 상태별 램프 표시

#### 충전 램프

- 빨강 LED 깜박임 : Low Battery
- 빨강 LED 켜짐 : 충전 중
- 녹색 LED 켜짐 : 충전 완료

Barcode / RFID 램프 - 파랑 LED 켜짐 : 바코드 모드 - 파랑 LED 깜박임 : 트리거 입력 모드 - 파랑 LED 꺼짐 : RFID 모드

통신 모드 램프 - 녹색 LED 깜박임 : Bluetooth 모드

- 빨강 LED 깜박임 : USB 모드

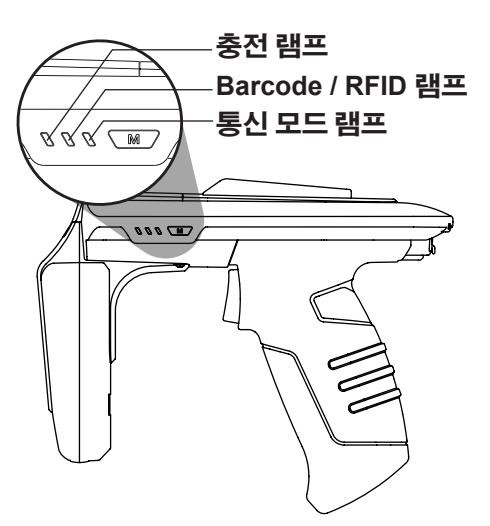

### 전원 켜기

전원 버튼 (心)을 1초간 눌러 전원을 켭니다. (버저 음이 울린 후 통신 모드 램프에 불이 깜박이면 전원이 켜진 상태입니다.)

## 전원 끄기

전원이 켜진 상태에서 전원 버튼 (心)을 1초간 눌러 전원을 끕니다. (버저 음이 울린 후 통신 모드 램프에 불이 꺼지면 전원이 꺼진 상태입니다.)

### 통신 모드 설정

통신 모드 전환 버튼 (☎)을 누르면 Bluetooth / USB 통신 모드가 순차적으로 전환됩니다. (통신 모드 전환에는 약 2 ~ 3초의 시간이 소요됩니다.)

### Barcode / RFID 기능전환

Barcode / RFID 전환 버튼 (M)을 누를 때마다 바코드 / RFID / 트리거 입력 모드가 순차적으로 전환됩니다.

1 충전 어댑터를 ATS100의 USB 충전 단자에 꽂아 줍니다. (5V / 2A 이상의 어댑터를 사용하여 충전이 가능합니다.)

2 콘센트에 충전 어댑터를 꽂아 줍니다.

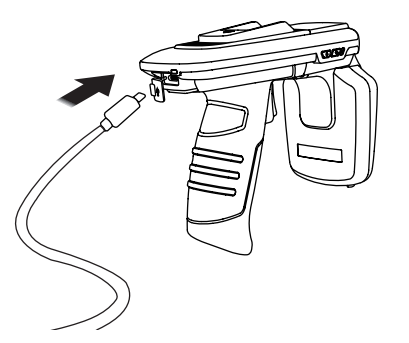

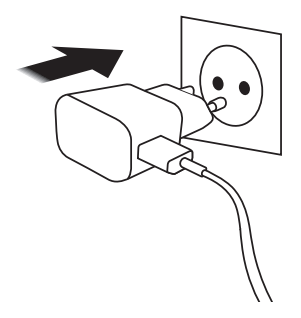

### 제품의 충전 (PC USB 포트 사용)

1 제품과 함께 제공되는 USB 케이블 ATS100의 USB 충전 단자에 꽂아 줍니다.

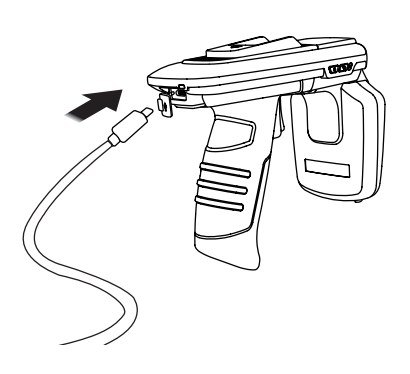

1 제품과 함께 제공되는 USB 케이블을 2 PC에 USB 케이블을 연결합니다.

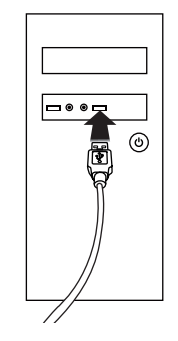

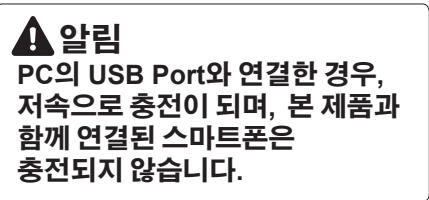

# 제품의 충전 (크래들 사용)

1 제품의 충전 단자를 크래들에 잘 맞게 꽂아 줍니다.

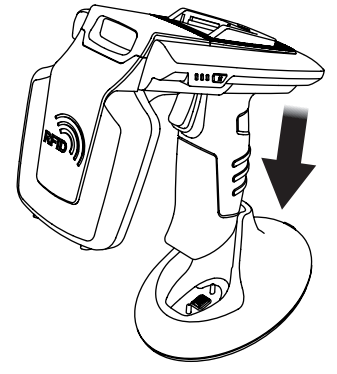

3 콘센트에 충전 어댑터를 꽂아 줍니다.

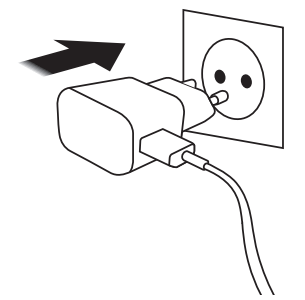

2 크래들 뒤에 위치한 USB 연결 포트에 제품 충전기의 USB를 꽂아 줍니다.

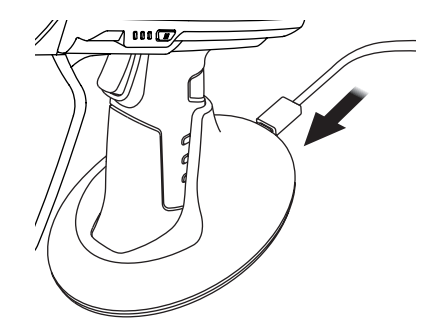

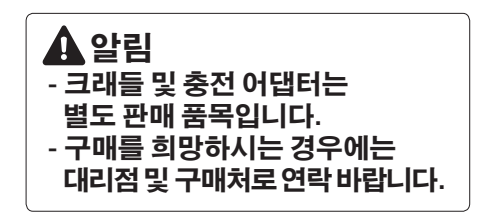

### 스마트폰 동시 충전 지원

ATS1000 QUAD LOCK<sup>®</sup> USB 케이블을 통해 스마트폰과 연결되어 있는 경우, ATS100과 스마트폰이 동시에 충전됩니다.

### 🚺 주의

- 스마트폰 기종에 따라 충전이 되지 않을 수 있습니다.
- Android 및 Windows에서는 충전 중에 ATS100과 USB를 통한 통신이 불가능합니다.
- ATS100에 기기를 연결한 상태로 충전할 경우 충전 속도가 늦어지니 따로 분리하여 충전하십시오.
- PC 연결 시 동시 충전이 불가능하오니 동시 충전을 원하는 경우에는 충전 어댑터를 사용하십시오.
- 본 제품은 고속 충전 (Quick charge)을 지원하지 않습니다.

# |블루투스 데이터 통신 모드 설정

A 주의

블루투스 데이터 통신 모드 설정이 잘못된 경우, 사용 중인 iPhone, Android, Windows 기기와 연결이 되지 않을 수 있습니다. 설정에 주의해주시기 바랍니다.

iPhone - BLE 모드 사용 Android, Windows - SPP 모드 또는 HID 모드 사용 (단, HID 모드일 경우에는 어플리케이션으로 ATS100 본체 제어를 할 수 없습니다.)

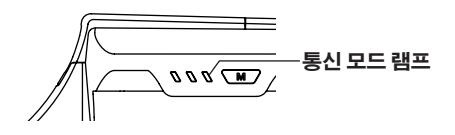

1 ATS100의 트리거를 당긴 상태에서 전원 버튼 (心)을 눌러 전원을 켭니다.

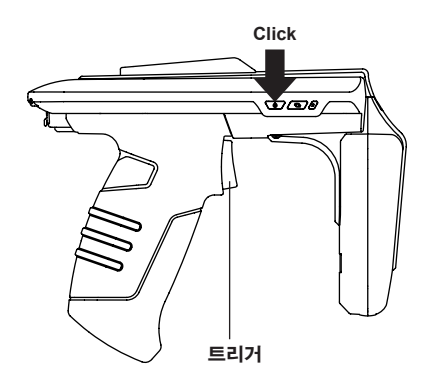

3 Barcode / RFID 전환 버튼 (M)을 누를 때마다 BLE / HID / SPP 모드가 순차적으로 전환됩니다.

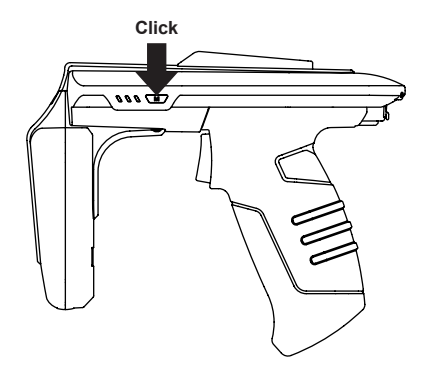

블루투스 모드별 램프 표시

- 녹색 LED 빠르게 깜박임 : BLE 모드
- 녹색 LED 켜짐 상태 유지 : HID 모드
- 녹색 LED 2초 간격 깜박임 : SPP 모드
- 통신모드전환 버튼 (℃)을 눌러 녹색으로 깜박이도록 설정합니다.
   (블루투스 모드로 설정)

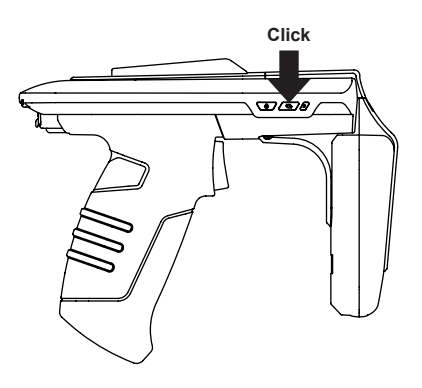

4 전원 버튼 (心)을 버저 음이 울릴 때까지 길게 눌러 설정을 완료합니다.

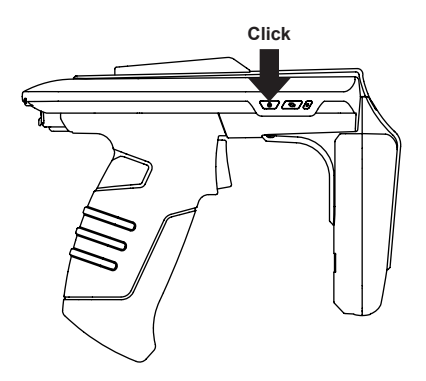

# USB 데이터 통신 모드 설정

🚺 주의

USB 데이터 통신 모드 설정이 잘못된 경우, 사용 중인 iPhone, Android, Windows 기기와 연결이 되지 않을 수 있습니다. 설정에 주의해주시기 바랍니다.

iPhone - 지원 안됨 Android, Windows - VCP 모드 또는 HID 모드 사용 (단, HID 모드일 경우에는 어플리케이션으로 ATS100 본체 제어를 할 수 없습니다.)

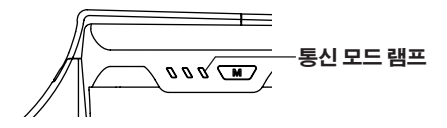

1 ATS100의 트리거를 당긴 상태에서 전원 버튼 (也)을 눌러 전원을 켭니다.

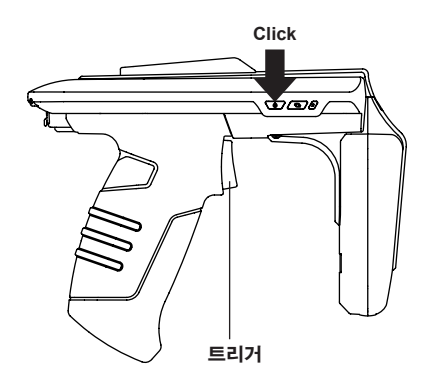

3 Barcode / RFID 전환 버튼 (M)을 누를 때마다 VCP / HID 모드가 순차적으로 전환됩니다.

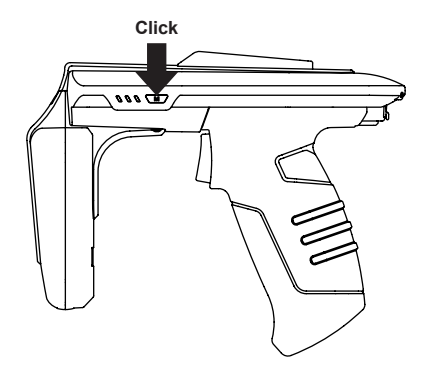

USB 모드별 램프 표시

- 빨강 LED 2초 간격 깜박임 : VCP 모드
- 빨강 LED 켜짐 상태 유지 : HID 모드
- 2 통신모드전환 버튼 (℃)을 눌러 빨간색으로 깜박이도록 설정합니다. (USB 모드로 설정)

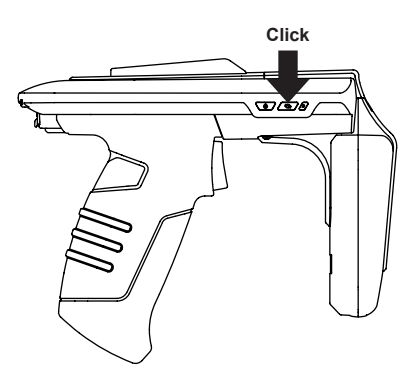

4 전원 버튼 (心)을 버저 음이 울릴 때까지 길게 눌러 설정을 완료합니다.

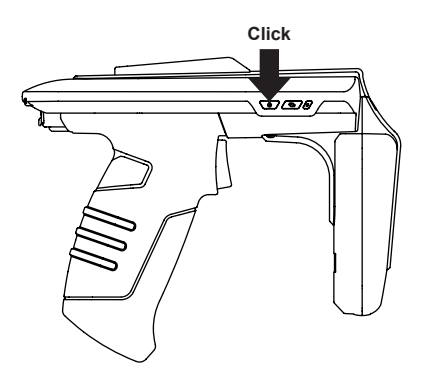

### 안드로이드 폰 블루투스 연결

SDK와 함께 배포되는 데모 앱을 설치합니다. SDK 다운로드 주소(데모 앱 APK 포함) : http://www.alienasia.com

### 🛕 주의

안드로이드 블루투스 연결을 사용할 경우, 반드시 블루투스 데이터 통신 모드가 SPP 모드로 설정되어 있어야 합니다.

자세한 사항은 13페이지의 블루투스 데이터 통신 모드 설정을 참조 바랍니다.

#### ▲ 알림 본 앱은 안드로이드 버전 4.2 Jelly Bean 이상부터 사용 가능합니다. 단, 앱의 원활한 동작을 위해 6.0 Marshmallow 이상의 버전을 사용할 것을 권장합니다.

#### 1 아래 그림과 같은 아이콘의 다운받은 앱을 실행합니다.

#### 2 다음 화면에서 '예' 를 클릭하여 블루투스를 활성화시킵니다.

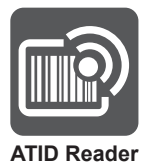

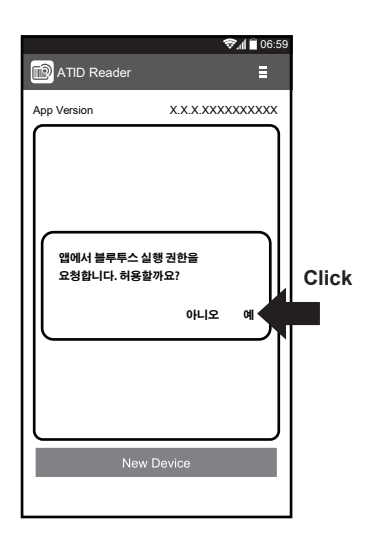

3 'New Device' 버튼을 클릭합니다.

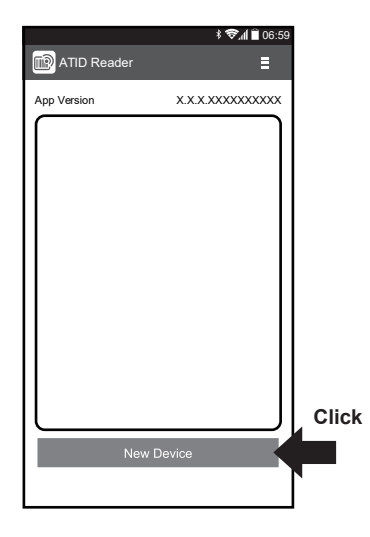

4 'Scan Device' 버튼을 클릭합니다.

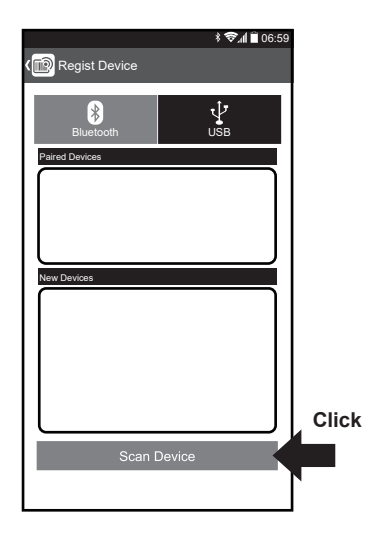

5 New Devices 항목에 있는 제품을 클릭합니다.

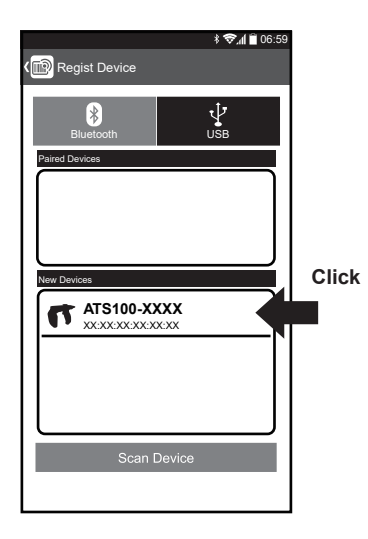

6 ⓒ버튼을 클릭합니다.

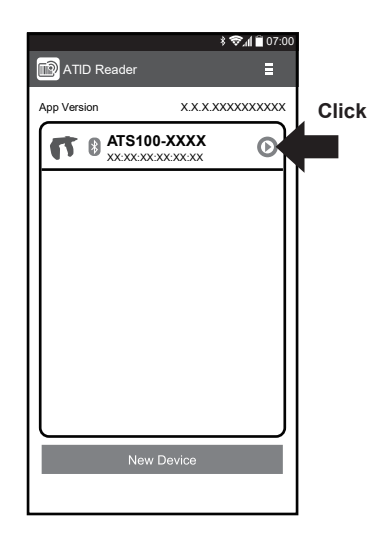

#### 7 'Connect' 버튼을 클릭합니다.

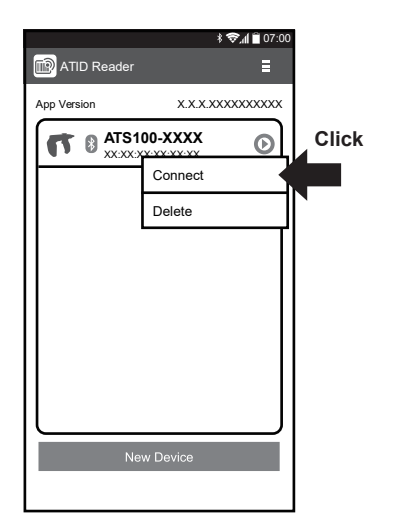

#### 

# 안드로이드 폰 블루투스 연결 해제

1 다음 화면에서 O버튼을 클릭합니다.

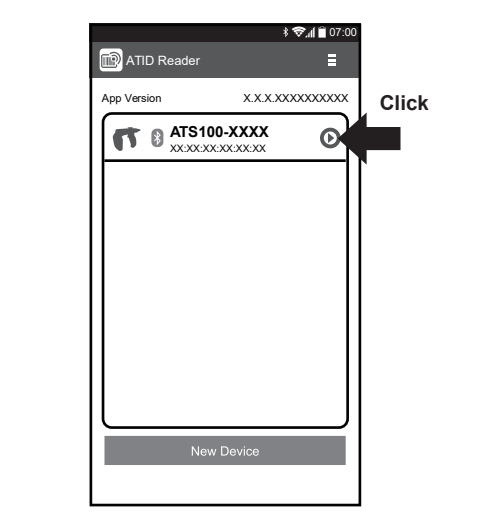

2 'Disconnect' 버튼을 클릭하면 버저 음과 함께 연결이 해제됩니다.

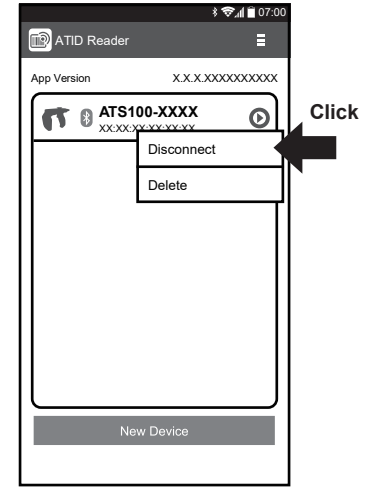

# 안드로이드 폰 블루투스 연결장치 제거

1 다음 화면에서 ⊙버튼을 클릭합니다.

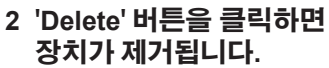

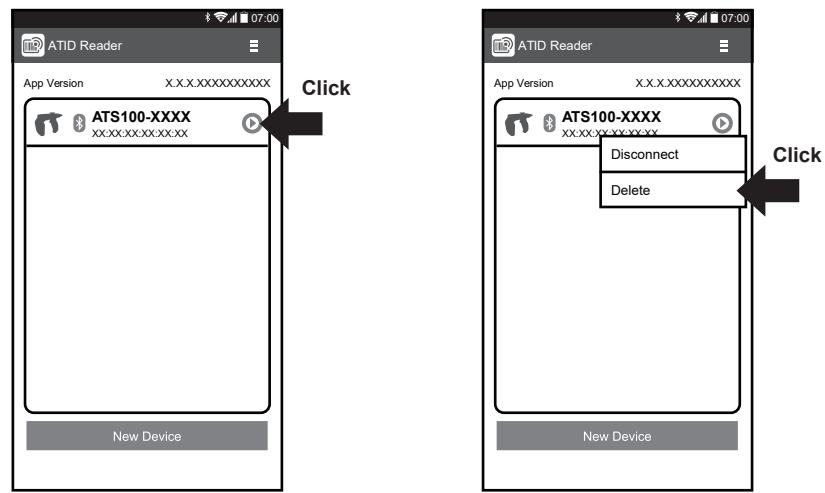

▲ 알림 연결되었던 장치가 삭제되어도, 안드로이드의 블루투스 접속 목록에서는 제거되지 않습니다.

## 안드로이드 폰 USB 연결

SDK와 함께 배포되는 데모 앱을 설치합니다. SDK 다운로드 주소(데모 앱 APK 포함) : http://www.alienasia.com

### 🛕 주의

안드로이드 USB 연결을 사용할 경우, 반드시 USB 데이터 통신 모드가 VCP 모드로 설정되어 있어야 합니다.

자세한 사항은 14페이지의 USB 데이터 통신 모드 설정을 참조 바랍니다.

### ▲ 알림

본 앱은 안드로이드 버전 4.2 Jelly Bean 이상부터 사용 가능합니다. 단, 앱의 원활한 동작을 위해 6.0 Marshmallow 이상의 버전을 사용할 것을 권장합니다.

- 1 USB 케이블을 스마트폰 USB 포트에 연결합니다. (자세한 사항은 7 - 8 페이지의 QUAD LOCK<sup>®</sup> 장착 및 스마트폰 장착을 참조 바랍니다.)
- 2 아래 그림과 같은 아이콘의 다운받은 앱을 실행합니다.

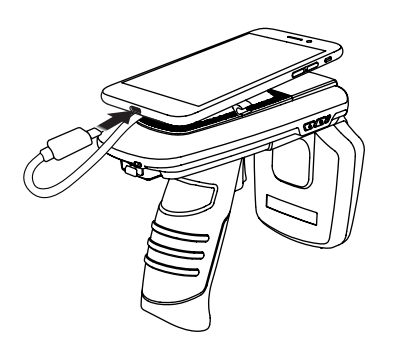

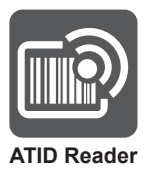

3 다음 화면에서 '예'를 클릭 합니다. (초기 연결시 블루투스가 활성화되어 있어야 합니다.)

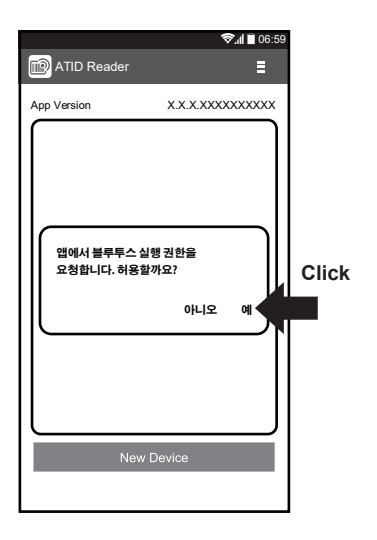

5 'USB' 버튼을 클릭합니다.

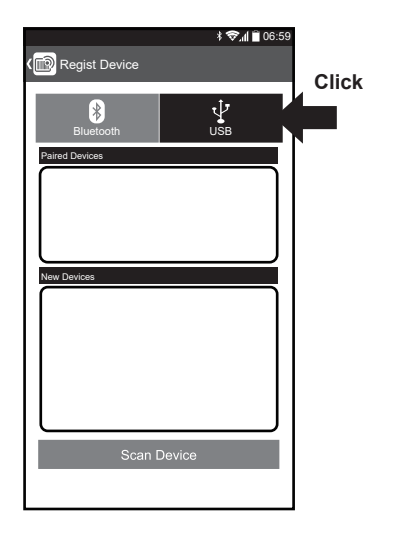

4 'New Device' 버튼을 클릭합니다.

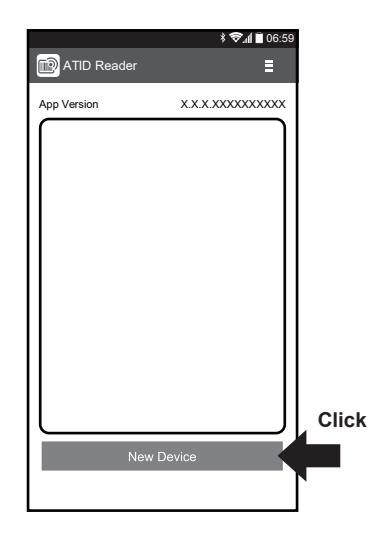

6 'Scan Device' 버튼을 클릭합니다.

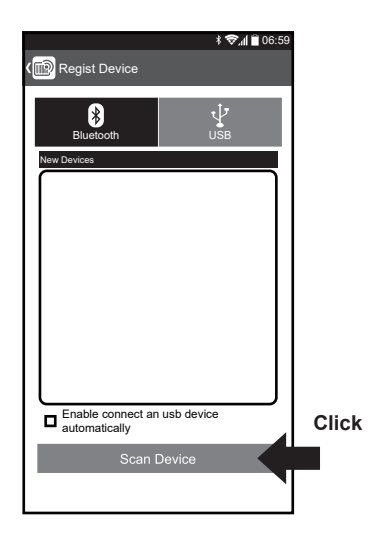

7 New Devices 항목에 있는 제품을 클릭합니다.

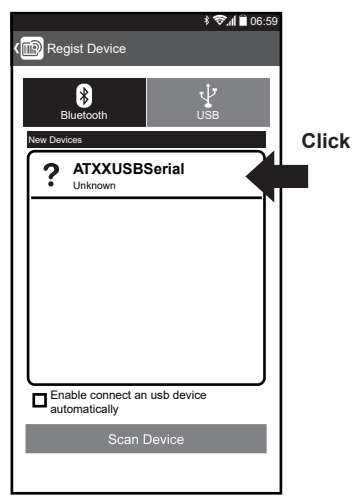

8 ⓒ버튼을 클릭합니다.

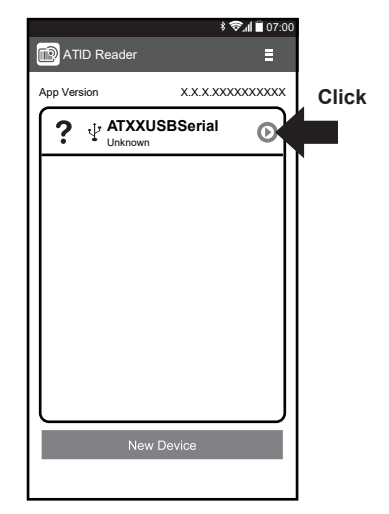

9 'Connect' 버튼을 클릭합니다.

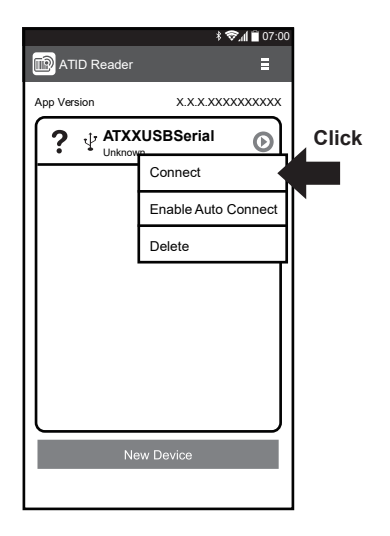

10 '확인' 을 클릭하면 버저 음과 함께 기기가 ATS100에 연결됩니다.

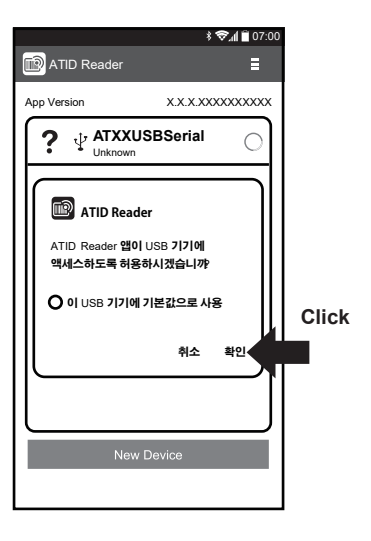

# |안드로이드 폰 USB 연결 해제

1 다음 화면에서 ⊙버튼을 클릭합니다.

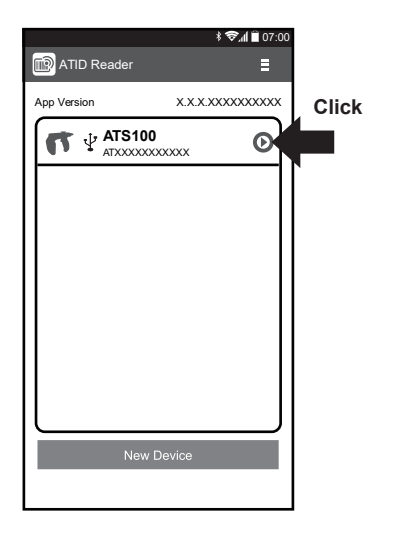

2 'Disconnect' 버튼을 클릭하면 버저 음과 함께 연결이 해제됩니다.

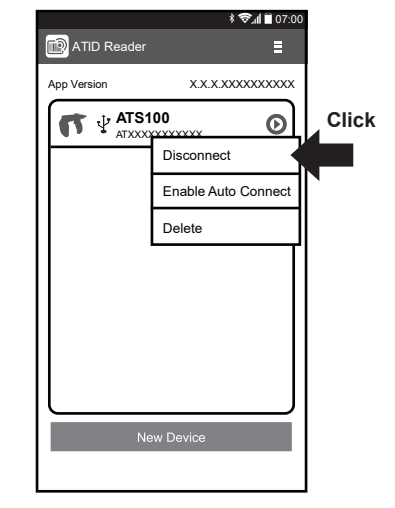

## 안드로이드 폰 USB 연결장치 제거

1 다음 화면에서 ⊙버튼을 클릭합니다.

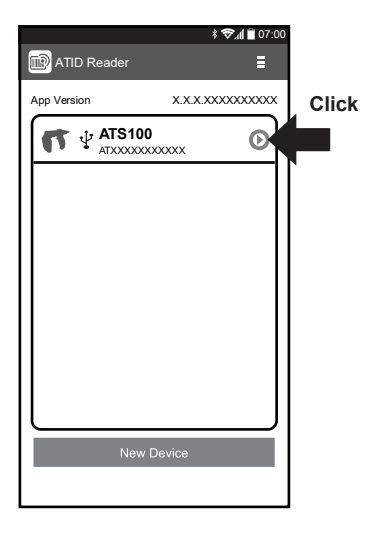

2 'Delete' 버튼을 클릭하면 장치가 제거됩니다.

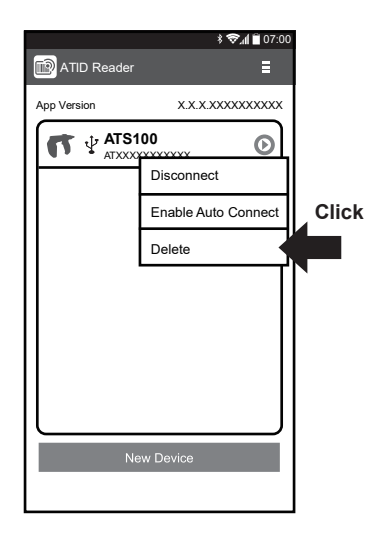

## 안드로이드 폰 RFID 태그 스캔

'안드로이드 폰 블루투스, USB 연결' 방법을 따라 연결 설정을 완료한 후, 다음을 진행합니다.

Ξ

0

1 다음 부분을 클릭합니다. 2 상단 메뉴에서 (⊙를 누르면 연결 해제 또는 'RFID'를 클릭합니다. 연결된 항목이 사라질 수 있으니 O버튼을 제외한 부분을 클릭합니다.) \$ 📚 🚛 🗎 07:00 \$ 🛠 🕼 🗎 07:00 Inventory 🔞 ATID Reader Ξ x.x.x.xxxxxxxxxx App Version RFID F Barcode Key Θ Click Click Tag/Total Count 0 3 'Start' 버튼을 클릭하거나 4 'Stop' 버튼을 누르거나 ATS100 트리거를 당깁니다. 트리거에서 손을 떼면 태그 스캔이 중지됩니다. \$ 📚 🛯 🗎 07:00 lnventory Ε RFID READ Key - 트리거 Click Tag/Total Count ٥ 0

#### 5 인식된 태그 목록이 표시됩니다.

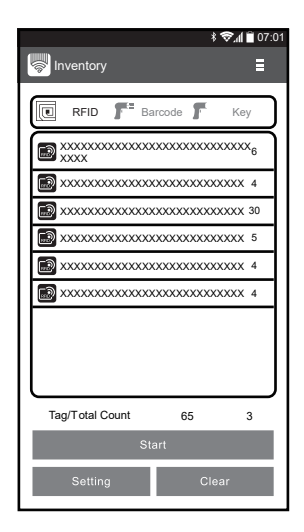

### 안드로이드 폰 바코드 스캔

'안드로이드 폰 블루투스, USB 연결' 방법을 따라 연결 설정을 완료한 후, 다음을 진행합니다.

1 다음 부분을 클릭합니다. (⊙를 누르면 연결 해제 또는 연결된 항목이 사라질 수 있으니 O버튼을 제외한 부분을 클릭합니다.)

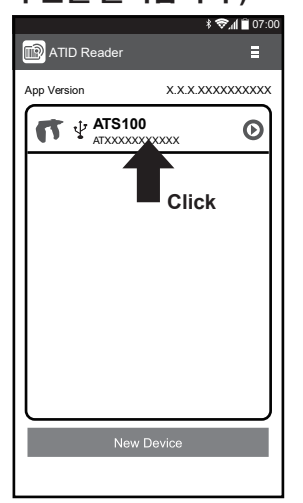

3 'Start' 버튼을 클릭하거나 ATS100 트리거를 당깁니다.

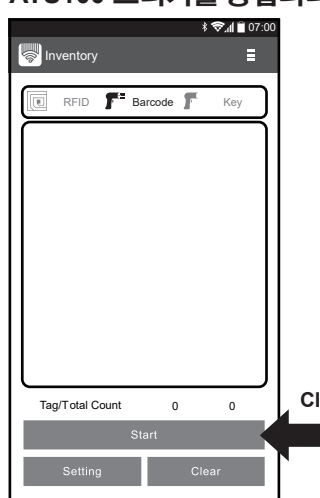

2 상단 메뉴에서 'Barcode' 를 클릭합니다.

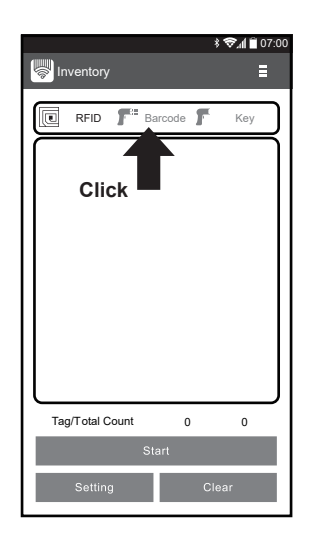

4 바코드가 스캔 범위 안에 들어오면 바코드를 읽을 수 있습니다.

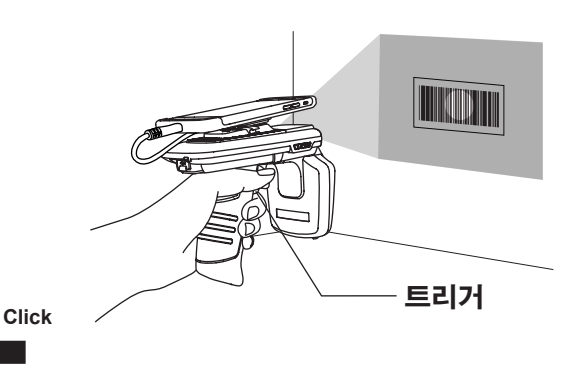

5 인식된 바코드 목록이 표시됩니다.

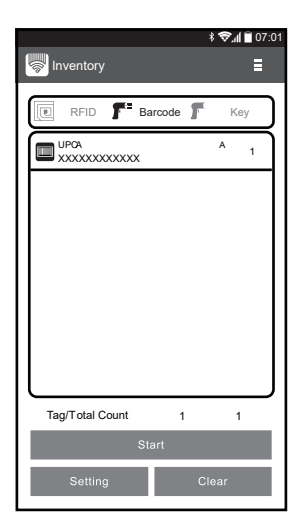

## 아이폰 블루투스 연결

SDK와 함께 배포되는 데모 앱을 설치합니다. SDK 다운로드 주소(데모 앱 APK 포함) : http://www.alienasia.com

▲ 주의 아이폰 블루투스 연결을 사용할 경우, 반드시 블루투스 데이터 통신 모드가 BLE 모드로 설정되어 있어야 합니다.

자세한 사항은 13페이지의 블루투스 데이터 통신 모드 설정을 참조 바랍니다.

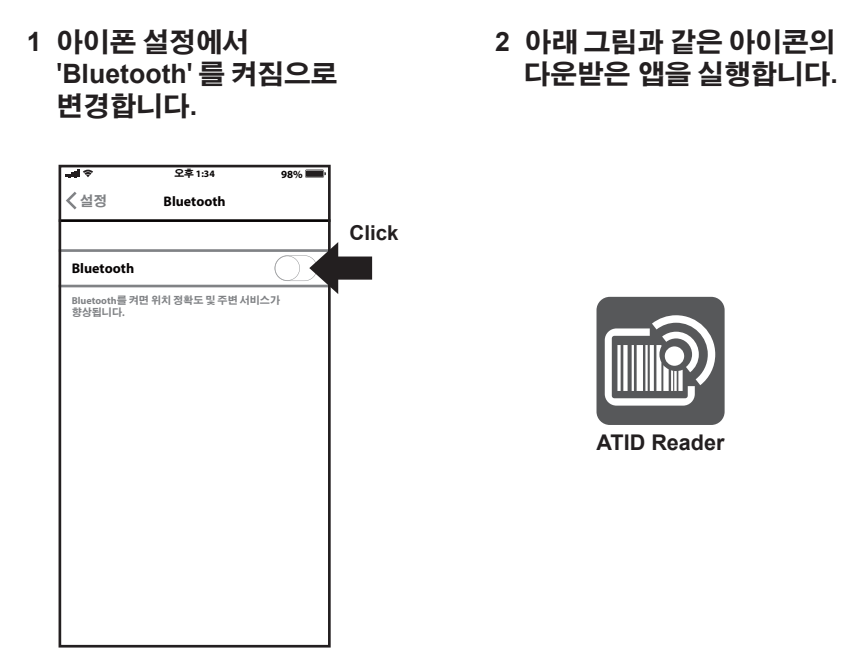

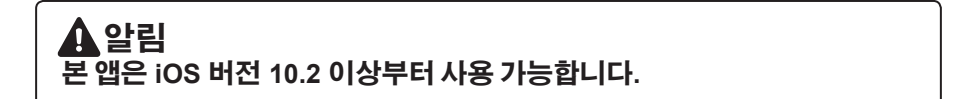

3 'New Device' 버튼을 클릭합니다.

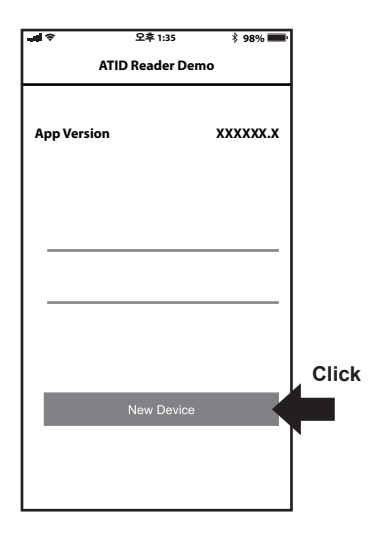

4 New Devices 항목에 연결 가능한 제품이 나타날 때까지 기다립니다.

| ual 🕈     | 오후 1:35       | \$ 98% 페 |
|-----------|---------------|----------|
| 🗸 Back    | Regist Device |          |
| Paired De | vices         |          |
|           |               |          |
|           |               |          |
|           |               |          |
|           |               |          |
|           |               |          |
|           |               |          |
| New Devi  | ces           |          |
|           |               |          |
|           |               |          |
|           |               |          |
|           |               |          |
|           |               |          |
|           |               |          |
|           | Stop          |          |
|           |               |          |

5 New Devices 항목에 있는 제품을 클릭하면 버저 음과 함께 기기가 ATS100에 연결됩니다.

| - <b>1</b> | 오후 1:35              | \$ 98% <b></b> |       |
|------------|----------------------|----------------|-------|
| 🗸 Back     | <b>Regist Device</b> |                |       |
| Paired     | Devices              |                |       |
|            |                      |                |       |
|            |                      |                |       |
|            |                      |                |       |
|            |                      |                |       |
| New D      | Devices              |                | Click |
| T          | ATS100-XXXX          |                |       |
|            |                      |                |       |
|            |                      |                |       |
|            |                      |                |       |
|            | Stop                 |                |       |
|            |                      |                |       |

# 아이폰 블루투스 연결 해제

1 다음 화면에서 O버튼을 클릭합니다.

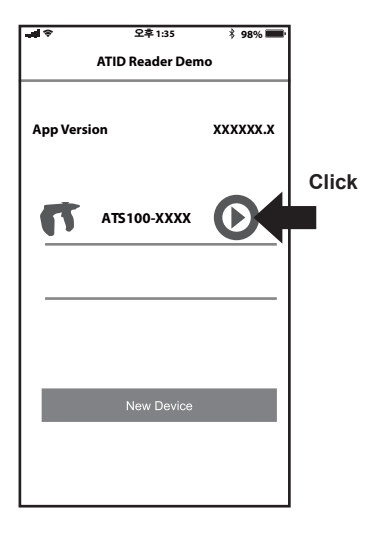

2 버저 음이 울리고 ⊙버튼의 색이 파란색으로 변경되면 연결이 해제됩니다.

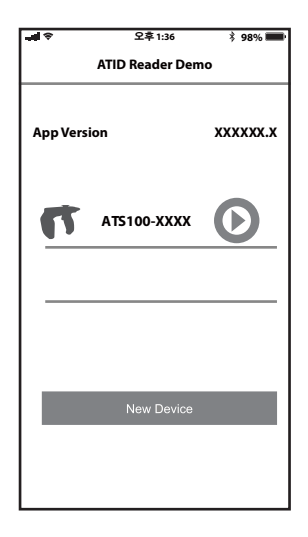

# 아이폰 블루투스 연결장치 제거

1 다음 화면에서 ⊙버튼을 1초 이상 눌러줍니다.

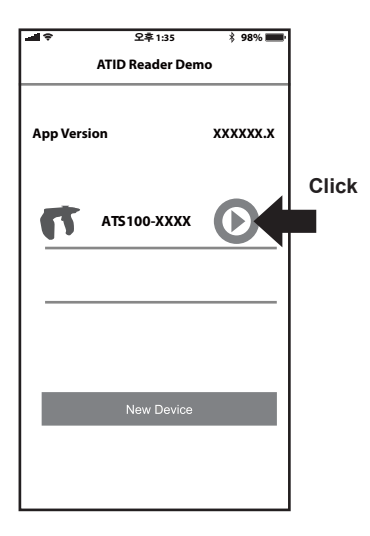

2 'OK' 를 클릭하면 장치가 제거됩니다.

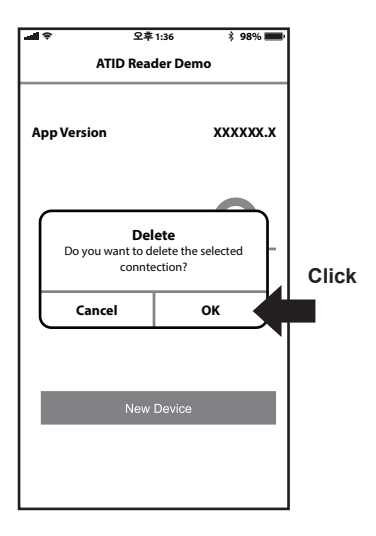

## 아이폰 RFID 태그 스캔

'아이폰 블루투스 연결' 방법을 따라 연결 설정을 완료한 후, 다음을 진행합니다.

1 상단 메뉴에서 'RFID' 를 클릭합니다.

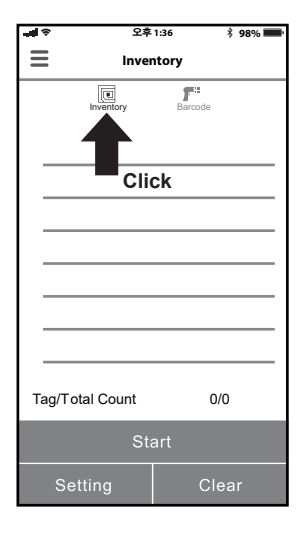

3 'Stop' 버튼을 누르거나 트리거에서 손을 떼면 태그 스캔이 중지됩니다.

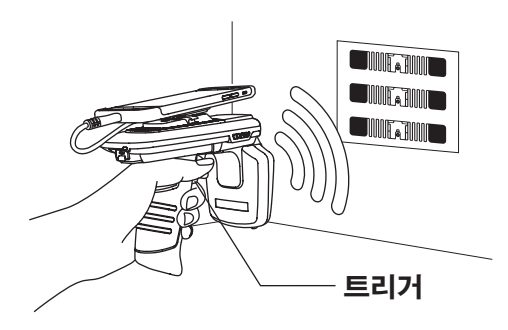

2 'Start' 버튼을 클릭하거나 ATS100 트리거를 당깁니다.

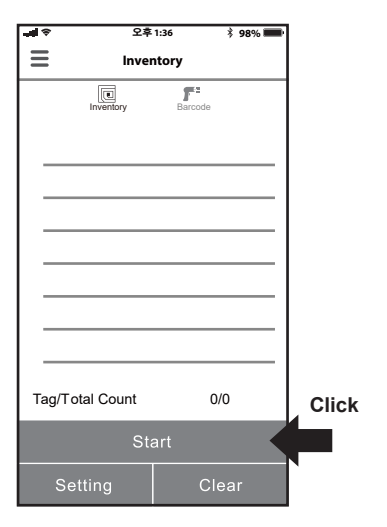

4 인식된 태그 목록이 표시됩니다.

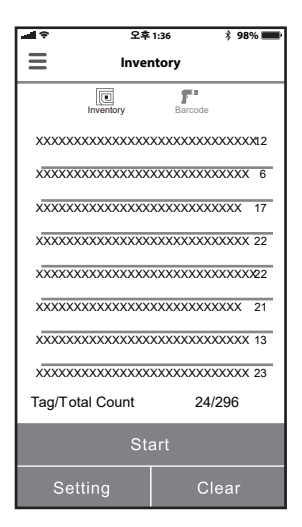

# 아이폰 바코드 스캔

'아이폰 블루투스 연결' 방법을 따라 연결 설정을 완료한 후, 다음을 진행합니다.

1 상단 메뉴에서 'Barcode' 를 2 'Start' 버튼을 클릭하거나 클릭합니다.

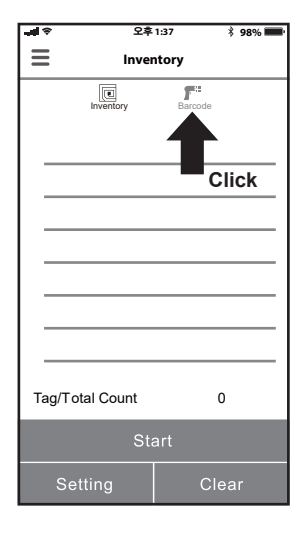

3 바코드가 스캔 범위 안에 들어오면 바코드를 읽을 수 있습니다.

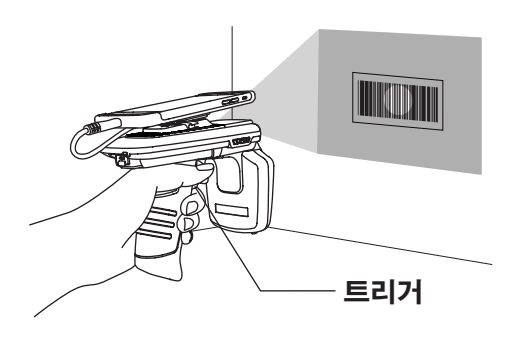

ATS100 트리거를 당깁니다.

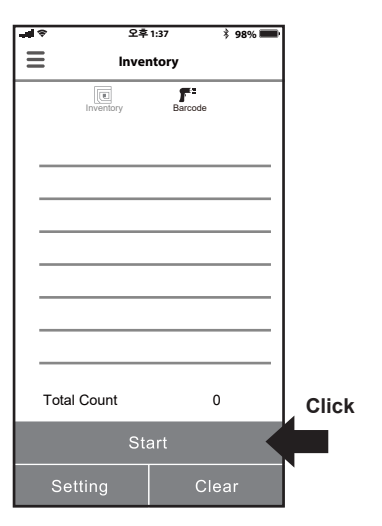

4 인식된 바코드 목록이 표시됩니다.

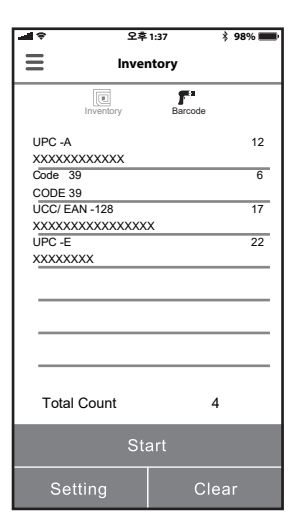

## Windows 블루투스 연결

SDK와 함께 배포되는 데모 프로그램을 설치합니다. SDK 다운로드 주소(데모 앱 APK 포함) : http://www.alienasia.com

#### ▲ 주의 Windows 블루투스 연결을 사용할 경우, 반드시 블루투스 데이터 통신 모드가 SPP 모드로 설정되어 있어야 합니다.

자세한 사항은 13페이지의 블루투스 데이터 통신 모드 설정을 참조 바랍니다.

# ".NET Framework 3.5"의 설치 여부를 확인 바랍니다.

#### Windows 7

▲ 알림

|                              | -                        |         |             | -    | • | × |
|------------------------------|--------------------------|---------|-------------|------|---|---|
| 00.8                         | < 하드웨어 및 소리 > 장지 및 프린더 : | • • • • | 장지 및 프한티 감색 | _    | _ | ρ |
| 장치 추가                        | 표쵠터 추가                   |         |             | - 50 | • | 0 |
| <ul> <li>장치 (1) —</li> </ul> |                          |         |             |      |   | - |
|                              |                          |         |             |      |   |   |
| -                            |                          |         |             |      |   |   |
| -5                           | >                        |         |             |      |   |   |
| AT\$100-XXX                  |                          |         |             |      |   |   |
|                              |                          |         |             |      |   |   |
|                              |                          |         |             |      |   |   |
|                              |                          |         |             |      |   |   |
|                              |                          |         |             |      |   |   |
|                              |                          |         |             |      |   |   |
|                              |                          |         |             |      |   |   |
|                              |                          |         |             |      |   |   |
|                              |                          |         |             |      |   |   |
| -                            | 1개 항목                    |         |             |      |   |   |

| 제5100-311 4%         전           월말         월도목QQ         서비스         Bloetooth 3710 A REDE 서비스는 다음과 같습니다. 사용할           Bundtoth Aklid         전 영告(Ald)         Conta           명 객 별 포트(SPP) 'AMP-SPP'         CONTA           Check         Check |
|----------------------------------------------------------------------------------------------------|
| <b>확인 위소</b> 적용(A)                                                                                                    |

"시작" 메뉴에서 "장치 및 프린터"를 선택합니다. "장치 추가" 를 클릭하면 이용 가능한 Bluetooth 무선 장치 아이콘이 나타납니다. "ATS100-XXXX" 을 선택한 후 "다음"을 클릭합니다. 화면 지침에 따라 페어링을 완료합니다. (Windows 10 PC는 다음 페이지를 참조합니다.)

장치의 속성 > 서비스에서 Port name을 확인하고 기억해둡니다.

#### Windows 10

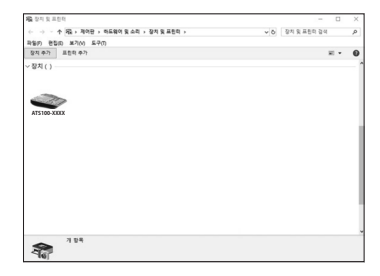

"시작" 메뉴에서 "장치 및 프린터"를 검색하여 실행합니다. "장치 추가" 를 클릭하면 이용 가능한 Bluetooth 무선 장치 아이콘이 나타납니다. "ATS100-XXXX" 을 선택한 후 "다음"을 클릭합니다. 화면 지침에 따라 페어링을 완료합니다.

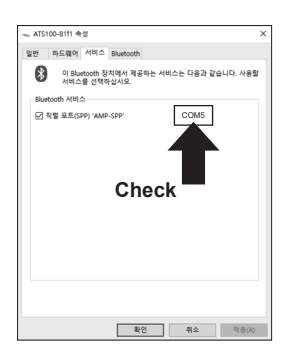

장치의 속성 > 서비스에서 Port name을 확인하고 기억해둡니다.

1 데모 프로그램을 실행합니다.

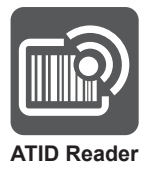

#### 2 Device 항목에서 ATS100을 선택합니다.

| RSSI Continuous |
|-----------------|
| Start Stop      |
|                 |
| ^               |
|                 |
|                 |
|                 |

#### ▲ 주의 Port name이 일치하지 않는 경우, 통신 모드 및 페어링 상태, 드라이버 설치 상태를 다시 확인해주시기 바랍니다.

3 Windows의 장치속성에서 확인된 Port name과 일치하는 번호를 선택합니다.

| ATx88Demo        |                         |                   |      |           |             | _ 0 X      |
|------------------|-------------------------|-------------------|------|-----------|-------------|------------|
| Connection       | RFID TAG Values         |                   |      |           |             |            |
| Device Port name | No. Value               |                   | RSSI | Phase #   |             |            |
| ATS100 -         |                         |                   |      |           |             |            |
| Conicomi         |                         |                   |      |           |             |            |
| Vereien          |                         |                   |      |           |             |            |
| Demo 2.0.0.1     | Click                   |                   |      |           |             |            |
| S/N              | Barcode Values          |                   |      |           |             |            |
| Firmware         | No. Type                | Code ID Value     |      | 1         |             |            |
|                  |                         |                   |      |           |             |            |
| Inventory        |                         |                   |      |           |             |            |
| Stored Data      |                         |                   |      |           |             |            |
| Access           |                         |                   |      |           |             |            |
| Mask             |                         |                   |      |           |             |            |
|                  | Count                   | Onoration Mode    |      |           |             |            |
| Uptions          | 0                       | BEID      Barcode |      | Auto Save | Filter RSSI | Continuous |
| Battery Level    |                         | 0                 |      | Clear     | Start       | Stop       |
|                  | [15:30:16,663] ERROR, L | oadConnectionInfo |      |           |             | ^ _        |
|                  |                         |                   |      |           |             |            |
|                  |                         |                   |      |           |             |            |

4 'Connect' 버튼을 클릭하면 버저 음과 함께 기기가 ATS100에 연결됩니다.

|       | ATx88Demo                                                                    | X                                                                                                    |
|-------|------------------------------------------------------------------------------|----------------------------------------------------------------------------------------------------|
| Click | Connection<br>© VCP © WiFi<br>Device Port name<br>ATS100 - COM5 -<br>Connect | RFRD TAG Values No, Value RSSI Phase                                                                                                    |
| ,     | Version<br>Demo 2.0.0.1                                                      |                                                                                                    |
|       | S/N AT38817020000                                                            | Barcode Values                                                                                                    |
|       | Firmware ats-4, 1, 1, 1                                                      | No, Type Code ID Value #                                                                                                    |
|       | Inventory                                                                    |                                                                                                    |
|       | Stored Data                                                                  |                                                                                                    |
|       | Access                                                                       |                                                                                                    |
|       | Mask                                                                         |                                                                                                    |
|       | Options                                                                      | Count Operation Mode Auto Save Filter RSSI @ Continuous                                                                                                    |
|       | Battery Level                                                                | 0 Barcode Irigger Event Clear Start Stop                                                                                                    |
|       |                                                                              | [16:896:64]         NPO, FilmMode (Filse)           [16:89:63]         NPO, Enfort           [16:89:61]         NPO, Enfort           [16:89:61]         NPO, Enf |

# Windows 블루투스 연결 해제

'Disconnect' 버튼을 클릭하면 버저 음과 함께 연결이 해제됩니다.

|       | ATx88D                 | emo                                |                                      |                                                                                           |                                         |                                  |             |       |                   |             | - • ×              |  |
|-------|------------------------|------------------------------------|--------------------------------------|-------------------------------------------------------------------------------------------|-----------------------------------------|----------------------------------|-------------|-------|-------------------|-------------|--------------------|--|
|       | Connecti               | on an unce                         | RFID                                 | TAG Values                                                                                |                                         |                                  |             |       |                   |             |                    |  |
| Click | Device<br>ATS100       | Port name<br>COM5  Disconnect      | No.                                  | Value                                                                                     |                                         |                                  | RSSI        | Phase | 1                 |             |                    |  |
|       | Version<br>Demo<br>S/N | 2, 0, 0, 1<br>AT38817020000        | Barco                                | ode Values                                                                                |                                         |                                  |             |       |                   |             |                    |  |
|       | Firmware               | ats-4, 1, 1, 1                     | No.                                  | Туре                                                                                      | Code ID                                 | Value                            |             |       | 1                 |             |                    |  |
|       |                        | Inventory<br>Stored Data<br>Access |                                      |                                                                                           |                                         |                                  |             |       |                   |             |                    |  |
|       | Battery L              | Mask Options evel (75%)            | Coun                                 | t<br>()<br>10.001] INEO. Repo                                                             | 0<br>rfRSSI_[[Fa]                       | Operation Mode<br>RFID Barcode ( | ) Trigger E | vent  | uto Save<br>Clear | Filter RSSI | Continuous<br>Stop |  |
|       |                        |                                    | [16:33<br>[16:33<br>[16:33<br>[16:33 | 10.047] INFO, Conti<br>10.105] INFO, Auto3<br>10.161] INFO, Filter<br>10.378] INFO, Endlr | nuousMod<br>avaMode<br>Mode [Fal:<br>it | e (True)<br>[False]<br>:e]       |             |       |                   |             |                    |  |

### Windows USB 연결

SDK와 함께 배포되는 데모 프로그램을 설치합니다. SDK 다운로드 주소(데모 앱 APK 포함) : http://www.alienasia.com

## 🛕 주의

Windows USB 연결을 사용할 경우, 반드시 USB 데이터 통신 모드가 VCP 모드로 설정되어 있어야 합니다.

자세한 사항은 14페이지의 USB 데이터 통신 모드 설정을 참조 바랍니다.

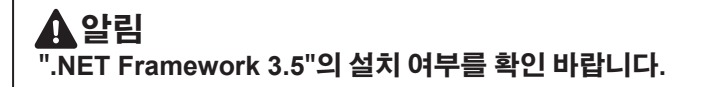

1 제품과 함께 제공되는 USB 케이블을 2 PC에 USB 케이블을 연결합니다. ATS100에 꽂아 줍니다.

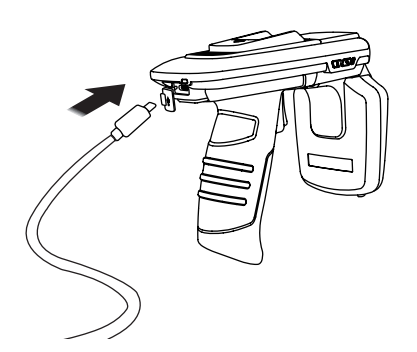

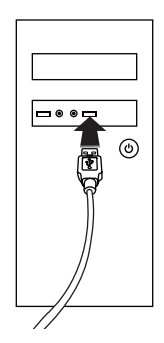

3 장치의 속성에서 Port name을 확인하고 기억해둡니다.

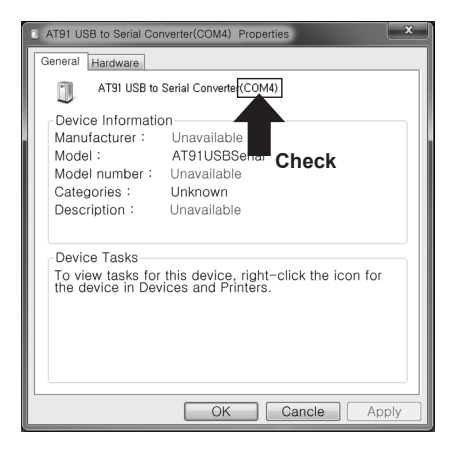

4 데모 프로그램을 실행합니다.

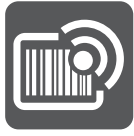

**ATID Reader** 

5 Device 항목에서 ATS100을 선택합니다.

| Click | Click     |                  |      | RFD TAG Values No. Value RSSI Phase |         |                |  |           |             |                    |
|-------|-----------|------------------|------|-------------------------------------|---------|----------------|--|-----------|-------------|--------------------|
|       | Firmware  |                  | No.  | Туре                                | Code ID | Value          |  | 4         |             |                    |
|       |           | Inventory        |      |                                     |         |                |  |           |             |                    |
|       |           | Stored Data      |      |                                     |         |                |  |           |             |                    |
|       |           | Access           |      |                                     |         |                |  |           |             |                    |
|       |           | Mask             |      |                                     |         |                |  |           |             |                    |
|       | Battery L | Options<br>.evel | Coun | t 0                                 | 0       | Operation Mode |  | Auto Save | Filter RSSI | Continuous<br>Stop |

### 🛕 주의

Windows용 드라이버 설치에 문제가 발생하는 경우, SDK와 함께 배포된 USB 드라이버를 수동으로 설치해주시기 바랍니다.

6 Windows의 장치 속성에서 확인된 Port name과 일치하는 번호를 선택합니다.

| ATx88Demo       |                         |                |      |             |                 | _ • ×      |
|-----------------|-------------------------|----------------|------|-------------|-----------------|------------|
| Connection      | RFID TAG Values         |                |      |             |                 |            |
| VCP O WIFi      | No. Value               |                | RSSI | Phase #     |                 |            |
| ATS100 - 000261 |                         |                |      |             |                 |            |
| ConiCOMI        |                         |                |      |             |                 |            |
| COMM            |                         |                |      |             |                 |            |
| Version 2.0.0.1 | Click                   |                |      |             |                 |            |
| S/N             | Description of the last |                |      |             |                 |            |
| Firmware        | Barcode values          |                |      |             |                 |            |
|                 | No, Type                | Code ID Value  |      |             |                 |            |
| Inventory       |                         |                |      |             |                 |            |
| Stored Data     |                         |                |      |             |                 |            |
| Access          |                         |                |      |             |                 |            |
| Mask            |                         |                |      |             |                 |            |
| Options         | Count                   | Operation Mode |      | 🗌 Auto Save | 🗌 Filter 🔄 RSSI | Continuous |
| Battani Laual   | 0                       | RFID Barcode   |      | Clear       | Start           | Stop       |
|                 |                         |                |      |             |                 |            |
|                 |                         |                |      |             |                 | ^          |
|                 |                         |                |      |             |                 |            |
|                 |                         |                |      |             |                 | -          |

7 'Connect' 버튼을 클릭하면 버저 음과 함께 기기가 ATS100에 연결됩니다.

|       | ATx88Demo        |                        | ×                                     |
|-------|------------------|------------------------|---------------------------------------|
|       | Connection       |                        |                                       |
| Click | VCP O WIFI       | No. Value RSSI Phase   | 1                                     |
|       | Device Port name |                        |                                       |
|       | Connect          |                        |                                       |
|       |                  |                        |                                       |
|       | Version          |                        |                                       |
|       | Demo 2,0,0,1     |                        |                                       |
|       | S/N              | Barcode Values         |                                       |
|       | Firmware         | No, Type Code ID Value | 4                                     |
|       |                  |                        |                                       |
|       | Inventory        |                        |                                       |
|       | Stored Data      |                        |                                       |
|       | Access           |                        |                                       |
|       | Mask             |                        |                                       |
|       | Options          | Count Operation Mode A | uto Save 🔄 Filter 📄 RSSI 📄 Continuous |
|       | Battery Level    | U © RFID © Barcode     | Clear Start Stop                      |
|       |                  |                        | A                                     |
|       |                  |                        |                                       |
|       |                  |                        |                                       |
|       |                  |                        | *                                     |

### Windows USB 연결 해제

'Disconnect' 버튼을 클릭하면 버저 음과 함께 연결이 해제됩니다.

|       | Connection                                        | RFID TAG Values                                                                                                    |                                                                                                    |               |                                                    |     |  |  |  |  |
|-------|---------------------------------------------------|----------------------------------------------------------------------------------------------------|----------------------------------------------------------------------------------------------------|---------------|----------------------------------------------------|-----|--|--|--|--|
| Click | WCP WIFI Device Port name ATS100 COM4 Disconnect  | No. Value                                                                                                    |                                                                                                    | RSSI Phase    |                                                    |     |  |  |  |  |
|       | Version<br>Demo 2.0.0.1<br>S/N AT38817020000      | Barcode Values                                                                                                    |                                                                                                    |               |                                                    |     |  |  |  |  |
|       | Firmware ats-4,1,1,1 Inventory Stored Data Access | No. Type                                                                                                    | Code ID Value                                                                                                    |               | •                                                  |     |  |  |  |  |
|       | Mask<br>Options<br>Battery Level (100%)           | Count<br>(1755:00.301) INFO. Report<br>(1755:00.323) INFO. Cont<br>(1755:00.323) INFO. Cont<br>(1755:00.326) INFO. Hend<br>(1755:00.566) INFO. Endl | Operation Mode<br>PRID Barcode<br>rffSSI [false]<br>nuousMode [ frue]<br>swahde [ false]<br>Mode [ false]<br>the false]<br>the false false<br>the false false | Trigger Event | Nuto Save Filter RSSI Continue<br>Clear Start Stop | ous |  |  |  |  |

### Windows RFID 태그 스캔

'Windows 블루투스, USB 연결' 방법을 따라 연결 설정을 완료한 후, 다음을 진행합니다.

1 Operation Mode가 'RFID' 로 되어있는지 확인하고 아닌 경우 RFID로 설정해줍니다.

| ATx88Demo                                                                |                                                     |                                                                                                    |                                                                   |                |           |        |          |        |       |                   | x     |
|--------------------------------------------------------------------------|-----------------------------------------------------|----------------------------------------------------------------------------------------------------|-------------------------------------------------------------------|----------------|-----------|--------|----------|--------|-------|-------------------|-------|
| Connection                                                               | RFID TAG Values                                     |                                                                                                    |                                                                   |                |           |        |          |        |       |                   |       |
| VCP     WFi      Device     Port name     ATS100     COM4     Disconnect | No.                                                 | Value                                                                                                  |                                                                   |                | RSSI      | Phase  | ,        |        |       |                   |       |
| Version<br>Demo 2.0.0.1<br>S/N AT38817020000                             | Barc                                                | ode Values                                                                                             |                                                                   |                |           |        |          |        |       |                   |       |
| Firmware ats-4, 1, 1, 1                                                  | No.                                                 | Туре                                                                                                   | Code ID                                                           | Value          |           |        | +        |        |       |                   |       |
| Inventory                                                                |                                                     |                                                                                                    |                                                                   |                |           |        |          |        |       |                   | 1     |
| Stored Data                                                              |                                                     |                                                                                                    |                                                                   |                |           |        |          |        |       |                   | -11   |
| Access                                                                   |                                                     |                                                                                                    |                                                                   |                |           |        |          |        |       |                   | -11   |
| Mask                                                                     |                                                     |                                                                                                    |                                                                   |                |           |        |          |        |       |                   |       |
| Options                                                                  | Cour                                                | nt0                                                                                                    |                                                                   | Operation Mode | Trigger E | vent A | uto Save | Filter | RSSI  | Continuou<br>Stop | s     |
| Battery Level (100%)                                                     |                                                     | 00 0003 WIEG D                                                                                         | 0                                                                 |                |           |        | Clear    |        | Start | 3100              | -     |
|                                                                          | (18:08:<br>(18:08:<br>(18:08:<br>(18:08:<br>(18:08: | 23,6921 INFO, Rep<br>23,718] INFO, Cor<br>23,744] INFO, Aut<br>23,780] INFO, Filh<br>23,963] INFO, End | oorthSSI (Fa<br>ntinuousMod<br>oSavaMode<br>erMode (Fal:<br>Ilnit | Check          |           |        |          |        |       |                   | ^<br> |

2 태그가 연속 리딩 되는 것을 원하지 않을 경우 Continuous 항목의 체크를 해제합니다.

| ATx88Demo               |                      |                                                             |                                           |                            |           |       |          |                 | - • ×        |  |  |  |
|-------------------------|----------------------|-------------------------------------------------------------|-------------------------------------------|----------------------------|-----------|-------|----------|-----------------|--------------|--|--|--|
| Connection              | RFID                 | RFID TAG Values                                             |                                           |                            |           |       |          |                 |              |  |  |  |
| VCP     WIFI            | No.                  | Value                                                       |                                           |                            | RSSI      | Phase | 1        |                 |              |  |  |  |
| ATS100 - COM4 -         |                      |                                                             |                                           |                            |           |       |          |                 |              |  |  |  |
| Disconnect              |                      |                                                             |                                           |                            |           |       |          |                 |              |  |  |  |
|                         |                      |                                                             |                                           |                            |           |       |          |                 |              |  |  |  |
| Demo 2,0,0,1            |                      |                                                             |                                           |                            |           |       |          |                 |              |  |  |  |
| S/N AT38817020000       | Barco                | de Values                                                   |                                           |                            | _         |       |          |                 |              |  |  |  |
| Firmware ats-4, 1, 1, 1 | No.                  | Туре                                                        | Code ID                                   | Value                      |           |       | #        |                 |              |  |  |  |
| Inventory               |                      |                                                             |                                           |                            |           |       |          |                 |              |  |  |  |
| Inventory               | -                    |                                                             |                                           |                            |           |       |          |                 |              |  |  |  |
| Stored Data             |                      |                                                             |                                           |                            |           |       |          |                 |              |  |  |  |
| Access                  |                      |                                                             |                                           |                            |           |       |          |                 |              |  |  |  |
| Mask                    |                      |                                                             |                                           |                            |           |       |          |                 |              |  |  |  |
| Options                 | Coun                 | t                                                           |                                           | Operation Mode             |           |       | rto Sava | E Filter E BSSI | Z Continuous |  |  |  |
|                         |                      | 0                                                           |                                           | Image: RFID Image: Barcode | Trigger E | vent  | Clear    | Start           | Stop         |  |  |  |
| Battery Level (100%)    |                      |                                                             |                                           |                            |           |       |          |                 |              |  |  |  |
|                         | 17:55:0              | JU 301 J INFO, Hep<br>30,323] INFO, Co<br>10,3491 INFO, Aut | oortHSSI [Fal<br>ntinuousMod<br>oSavaMode | sej<br>e [True]<br>[False] |           |       |          | Chock           | 1            |  |  |  |
|                         | [17:55:0<br>[17:55:0 | 00.3761 INFO, Filt<br>00,5661 INFO, End                     | erMode (Fals<br>Init                      | se]                        |           |       |          | Check -         |              |  |  |  |
|                         |                      |                                                             |                                           |                            |           |       |          |                 | •            |  |  |  |

3 'Start' 버튼을 클릭하거나 ATS100의 트리거를 당깁니다.

| ATx88Demo               |                 |                                              |             |                   |             |       |         |                    |                |
|-------------------------|-----------------|----------------------------------------------|-------------|-------------------|-------------|-------|---------|--------------------|----------------|
| Connection              | RFID TAG Values |                                              |             |                   |             |       |         |                    |                |
| VCP O WHI               | No.             | Value                                        |             |                   | RSSI        | Phase | 4       |                    |                |
| ATS100 - COM4 -         |                 |                                              |             |                   |             |       |         |                    |                |
| Disconnect              |                 |                                              |             |                   |             |       |         |                    |                |
| Version                 |                 |                                              |             |                   |             |       |         |                    |                |
| Demo 2.0.0.1            |                 |                                              |             |                   |             |       |         |                    |                |
| S/N AT38817020000       | Barc            | ode Values                                   |             |                   |             |       |         |                    |                |
| Firmware ats-4, 1, 1, 1 | No.             | Туре                                         | Code ID     | Value             |             |       | 4       |                    |                |
| Investory               |                 |                                              |             |                   |             |       |         |                    |                |
| inventory               |                 |                                              |             |                   |             |       |         |                    |                |
| Stored Data             |                 |                                              |             |                   |             |       |         |                    |                |
| Access                  |                 |                                              |             |                   |             |       |         |                    |                |
| Mask                    |                 |                                              |             |                   |             |       |         |                    |                |
| Ontions                 | Cour            | ıt                                           |             | Operation Mode    |             |       | de Caus | III Eller III BCCI | III Castieurus |
|                         |                 | 0                                            |             | RFID      Barcode | ) Trigger E | ivent | Clear   | Start              | Stop           |
| Battery Level (100%)    |                 |                                              | 0           |                   |             |       | cical   |                    | 0.00           |
|                         | [17:55:         | 00.301] INFO, Repo<br>00.323] INFO, Cont     | ntRSSI [Fal | se]<br>e [True]   |             |       |         | T                  | ^              |
|                         | 117:55          | 00.376] INFO, Filter<br>00.376] INFO, Filter | Mode [Fal:  | [raise]<br>Se]    |             |       |         | Clic               | k a            |
|                         |                 |                                              |             |                   |             |       |         | 0                  | *              |

4 Continuous 항목이 체크되어 있을 경우 'Stop' 버튼을 누르거나 트리거에서 손을 떼면 태그 스캔이 중지됩니다.

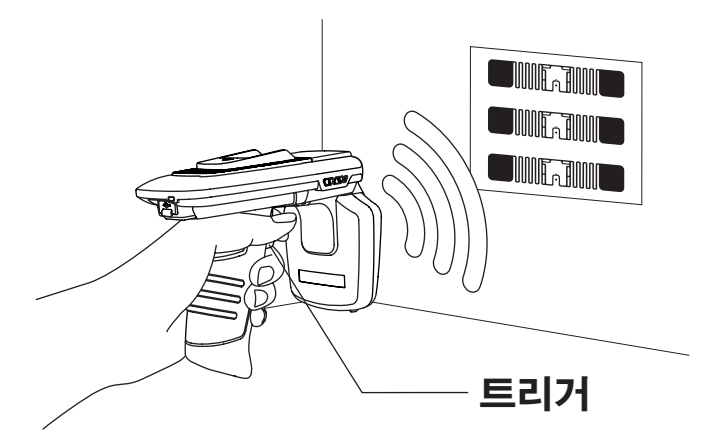

5 RFID TAG Values에 인식된 태그 목록이 표시됩니다.

| ATx88De                  | emo                                                   |                              |                                                                                                    |              |                  |                                         |                                               |                         |        |       | - • ×      |
|--------------------------|-------------------------------------------------------|------------------------------|----------------------------------------------------------------------------------------------------|--------------|------------------|-----------------------------------------|-----------------------------------------------|-------------------------|--------|-------|------------|
| Connectio                | DN                                                    | RFID                         | TAG Values                                                                                                    |              |                  |                                         |                                               |                         |        |       |            |
| VC     Device     ATS100 | P WIFI<br>Port name<br>COM5 T<br>Disconnect           | No.<br>1<br>2<br>3<br>4<br>5 | Value     30000C 21 0501 60653 796220239F     3C00123480BB9A123467081 [2345678     310301323461301590037FEB0     3000E20041023190272184059E4     3000E20041023190272184059E4     3000E20041023190272184059E4 |              |                  | RSSI<br>0.0<br>0.0<br>0.0<br>0.0<br>0.0 | Phase<br>0.00<br>0.00<br>0.00<br>0.00<br>0.00 | #<br>87<br>2<br>5<br>14 |        |       |            |
| Version<br>Demo<br>S/N   | 2,0,0,1<br>AT38817020000                              | Baro                         | 3000E2000016650                                                                                                    | J70025157076 |                  | 0,0                                     | 0,00                                          | 8                       |        |       |            |
| Firmware                 | ats-4, 1, 1, 1                                        | No,                          | Type                                                                                                    | Code ID      | Value            |                                         |                                               | 1                       |        |       |            |
|                          | Inventory                                             |                              |                                                                                                    |              |                  |                                         |                                               |                         |        |       |            |
|                          | Stored Data                                           |                              |                                                                                                    |              |                  |                                         |                                               |                         |        |       |            |
|                          | Access                                                |                              |                                                                                                    |              |                  |                                         |                                               |                         |        |       |            |
|                          | Mask                                                  |                              |                                                                                                    |              |                  |                                         |                                               |                         |        |       |            |
|                          | Options                                               | Coun                         | 11 6                                                                                                    |              | Operation Mode   | O Trinnel                               | A                                             | uto Save                | Filter | RSSI  | Continuous |
| Battery Le               | evel                                                  |                              | 0                                                                                                    | 130          | HHD      Darcode | C Ingger c                              | ;vent                                         | Clear                   |        | Start | Stop       |
|                          | 10:05:05:07         VEVIT         onfidtal/theray Tag |                              |                                                                                                    |              |                  |                                         |                                               |                         |        |       |            |

### Windows 바코드 스캔

'Windows 블루투스, USB 연결' 방법을 따라 연결 설정을 완료한 후, 다음을 진행합니다.

1 Operation Mode 항목에서 'Barcode'를 클릭합니다.

| ATx88Der   | mo             |                                              |                                                                                        |                                              |                          |          |       |           |          |        | _ 0        |     |
|------------|----------------|----------------------------------------------|----------------------------------------------------------------------------------------|----------------------------------------------|--------------------------|----------|-------|-----------|----------|--------|------------|-----|
| Connection | n              | RFID                                         | TAG Values                                                                             |                                              |                          |          |       |           |          |        |            | _   |
| @ VCF      | P O WFI        | No.                                          | Value                                                                                  |                                              |                          | RSSI     | Phase |           |          |        |            |     |
| ATS100     | + COM5 +       | -                                            |                                                                                        |                                              |                          |          |       |           |          |        |            | -11 |
|            | Disconnect     |                                              |                                                                                        |                                              |                          |          |       |           |          |        |            |     |
| Version    |                |                                              |                                                                                        |                                              |                          |          |       |           |          |        |            |     |
| Demo       | 2.0.0.1        |                                              |                                                                                        |                                              |                          |          |       |           |          |        |            |     |
| S/N        | AT38817020000  | Barco                                        | ide Values                                                                             |                                              |                          |          |       |           |          |        |            |     |
| Firmware   | ats-4, 1, 1, 1 | No.                                          | Туре                                                                                   | Code ID                                      | Value                    |          |       | 1         |          |        |            |     |
|            | Inventory      |                                              |                                                                                        |                                              |                          |          |       |           |          |        |            |     |
|            | Stored Data    |                                              |                                                                                        |                                              |                          |          |       |           |          |        |            |     |
|            | Access         |                                              |                                                                                        |                                              |                          |          |       |           |          |        |            |     |
|            | Mask           |                                              |                                                                                        |                                              |                          |          |       |           |          |        |            |     |
|            | Options        | Coun                                         |                                                                                        |                                              | Operation Mode           |          |       | Auto Save | 🥅 Filter | m RSSI | Continuous | -   |
| Battery Le | vel (100%)     |                                              | 0                                                                                      | 0                                            | C HFID & Barcode         | Ingger E | went  | Clear     |          | Start  | Stop       |     |
|            |                | [10:24:4<br>[10:24:4<br>[10:24:4<br>[10:24:4 | 10.045) INFO, Auto<br>10.085) INFO, Filter<br>10.300) INFO, Endli<br>19.1111 EVENT, on | SavaMode  <br>Mode [Fals<br>nit<br>BeaderΩne | False] Clic              | <b>k</b> |       |           |          |        |            | ^   |
|            |                | 10:24:4                                      | 9,501) EVENT; on                                                                       | ReaderOper                                   | ationModeChanged - [Barc | ode]     |       |           |          |        |            | •   |

2 'Start' 버튼을 클릭하거나 ATS100의 트리거를 당깁니다.

| ATx88Demo                                                       |                                                     |                                                                                                    |                                                         |                                                                           |             |        |                   |             |                    |
|-----------------------------------------------------------------|-----------------------------------------------------|----------------------------------------------------------------------------------------------------|---------------------------------------------------------|---------------------------------------------------------------------------|-------------|--------|-------------------|-------------|--------------------|
| Connection                                                      | RFID TAG Values                                     |                                                                                                    |                                                         |                                                                           |             |        |                   |             |                    |
| © VCP O WE<br>Device Port name<br>ATS100 ↓ COM5 ↓<br>Disconnect | No.                                                 | Value                                                                                                    |                                                         |                                                                           | RSSI        | Phase  | ,                 |             |                    |
| Version<br>Demo 2,0,0,1<br>S/N AT38817020000                    | Barci                                               | ode Values                                                                                                 |                                                         |                                                                           |             |        |                   |             |                    |
| Firmware ats-4, 1, 1, 1                                         | No,                                                 | Туре                                                                                                    | Code ID                                                 | Value                                                                     |             |        | +                 |             |                    |
| Inventory                                                       |                                                     |                                                                                                    |                                                         |                                                                           |             |        |                   |             |                    |
| Stored Data                                                     |                                                     |                                                                                                    |                                                         |                                                                           |             |        |                   |             |                    |
| Access                                                          |                                                     |                                                                                                    |                                                         |                                                                           |             |        |                   |             |                    |
| Mask                                                            |                                                     |                                                                                                    |                                                         |                                                                           |             |        |                   |             |                    |
| Options Battery Level (100%)                                    | Cour                                                | nt<br>()                                                                                                   | 0                                                       | Operation Mode                                                            | ) Trigger E | went A | uto Save<br>Clear | Filter RSSI | Continuous<br>Stop |
|                                                                 | [10:24:<br>[10:24:<br>[10:24:<br>[10:24:<br>[10:24: | 40,045] INFO. Auto<br>40,085] INFO. Filter<br>40,300] INFO. Endl<br>49,111] EVENT. on<br>49,501] EVENT. on | SavaMode<br>Mode [Fals<br>nit<br>ReaderOpe<br>ReaderOpe | [False]<br>se]<br>rationModeChanged - [Norm<br>rationModeChanged - [Barco | al]<br>de]  |        |                   |             | ck į               |

3 바코드가 스캔 범위 안에 들어오면 바코드를 읽을 수 있습니다.

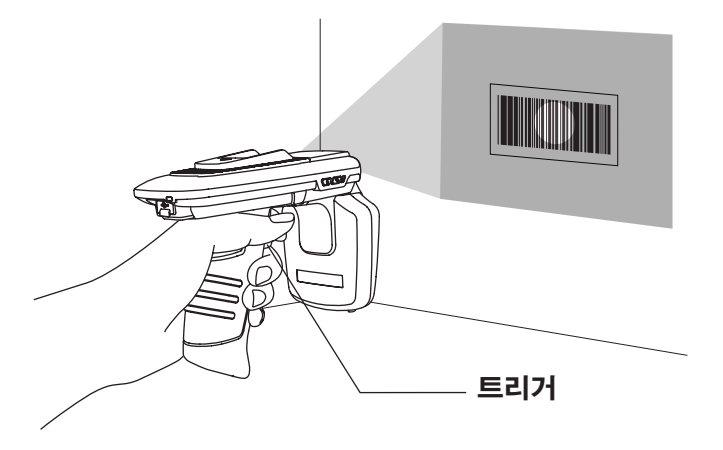

4 Barcode Values에 인식된 바코드 목록이 표시됩니다.

| ATx88De                | mo                                         |                                                          |                                                                                                    |                                                                       |                                                                                               |             |       |                   |             | - • ×      |  |
|------------------------|--------------------------------------------|----------------------------------------------------------|----------------------------------------------------------------------------------------------------|-----------------------------------------------------------------------|-----------------------------------------------------------------------------------------------|-------------|-------|-------------------|-------------|------------|--|
| Connection             |                                            | RFID TAG Values                                          |                                                                                                    |                                                                       |                                                                                               |             |       |                   |             |            |  |
| Device<br>ATS100       | P OWH<br>Port name<br>COM5 V<br>Disconnect | No.                                                      | Value                                                                                               |                                                                       |                                                                                               | RSSI        | Phase | 1                 |             |            |  |
| Version<br>Demo<br>S/N | 2.0.0.1<br>AT38817020000                   |                                                          | de Malace                                                                                           |                                                                       |                                                                                               |             |       |                   |             |            |  |
| Eirmunn                | ata-4111                                   | Barco                                                    | de Values                                                                                           |                                                                       |                                                                                               |             |       |                   | 1           |            |  |
| rinnware               | ats-4, 1, 1, 1                             | No.<br>1                                                 | EAN-13                                                                                              | Code ID<br>A                                                          | Value<br>4901567014010                                                                        |             |       | #                 |             |            |  |
|                        | Inventory                                  |                                                          |                                                                                                    |                                                                       |                                                                                               |             |       |                   |             |            |  |
|                        | Stored Data                                |                                                          |                                                                                                    |                                                                       |                                                                                               |             |       |                   |             |            |  |
|                        | Access                                     |                                                          |                                                                                                    |                                                                       |                                                                                               |             |       |                   |             |            |  |
|                        | Mask                                       | <u> </u>                                                 |                                                                                                    | _                                                                     |                                                                                               |             |       |                   |             |            |  |
| Battery Le             | Options                                    | Coun                                                     | t                                                                                                   | 1                                                                     | Operation Mode<br>© RFID                                                                      | ) Trigger E | vent  | ito Save<br>Clear | Filter RSSI | Continuous |  |
|                        |                                            | [10:30:1<br>[10:30:1<br>[10:30:1<br>[10:30:1<br>[10:30:1 | 12,251] INFO. Film<br>12,464] INFO. End<br>16,299] EVENT, a<br>16,392] EVENT, a<br>16,392] EVENT, a | erMode [Fals<br>Ilnit<br>nReaderAction<br>nReaderAction<br>nBarcodeRe | ie)<br>onChanged - [Decoding]<br>onChanged - [Stop Operation]<br>adData - [EAN-13] 4901567014 | 010         |       |                   |             | •          |  |

# ATS100 제품 사양

| Performance Characteristi | CS                                                                                             |
|---------------------------|------------------------------------------------------------------------------------------------|
| Processor                 | ARM7 Core                                                                                      |
| Physical Characteristics  |                                                                                                |
| Dimensions (W x L x H)    | 76.1 x 173.7 x 139.8 mm (without QUAD LOCK <sup>®</sup> )                                      |
| Weight                    | 420g (With Battery)                                                                            |
| Power                     | Input DC 5V 2A                                                                                 |
| Standard I/O Port         | USB type-C, VCP, HID                                                                           |
| Audio                     | Buzzer                                                                                         |
| Data Capture              |                                                                                                |
| Barcode                   | 1D or 2D Imager Barcode Scanner                                                                |
| RFID (UHF)                |                                                                                                |
| Frequency                 | 902-928MHz (US) / 865-868MHz (EU)<br>916-921MHz (Japan 1W LBT)<br>916-923MHz (Japan 0.25W LBT) |
| Reading range             | 0M ~ 5M (According to Tag & Environment)                                                       |
| RF output                 | 1W (MAX)                                                                                       |
| Protocol                  | GEN2, ISO / IEC 18000 - 6C                                                                     |
| Wireless Communication    |                                                                                                |
| Bluetooth                 | Bluetooth V4.1 Class 1 (HID, SPP, BLE)                                                         |
| User Environment          |                                                                                                |
| Operating temperature     | -20°C to 60°C                                                                                  |
| Storage temperature       | -30°C to 70°C                                                                                  |
| Humidity                  | 95% non - condensing                                                                           |
| Drop Specification        | 1.5M Drop to steel plate                                                                       |
| Dust & Water Proof        | IP65                                                                                           |
| Additional Features       |                                                                                                |
| Notification              | LED, Buzzer, Vibrator                                                                          |
| CRADLE (OPTION)           |                                                                                                |
| Standard Interface        | Charge Only (Option), USB Type-C                                                               |
| GUN HANDLE (OPTION)       |                                                                                                |
| Gun Handle Battery        | Lithium-Ion 3.7V 5,200mAH (Rechargeable)                                                       |
| MOUNT (OPTION)            |                                                                                                |
| Mount Type                | QUAD LOCK <sup>®</sup> Mount Type Mount Mechanism                                              |
|                           |                                                                                                |

## ATS100 제품 상세정보

ATS100에 관한 더 많은 정보를 원하신다면, 아래 주소로 방문해주시기 바랍니다. http://www.alienasia.com

## SDK 다운로드

SDK 정보를 다운로드하기 원하신다면, 아래 주소로 방문해주시기 바랍니다. http://www.alienasia.com

## 보증 및 기술 지원

본 제품은 제품 제조일을 기준으로, 1년간 무상수리가 가능합니다. 단, 고객의 사용상 부주의로 인해 발생하는 결함에 대해서는 무상수리기간이라도 유상수리를 원칙으로 합니다.

본 제품에 대한 보증, 기술 지원 및 문의는 판매처를 통해 요청해주시기 바랍니다.

### 인증 정보

본 제품은 KC, FCC, CE, TELEC 인증을 획득한 제품이지만, 구매한 지역 이외에서의 사용 중 발생한 문제에 대해서는 당사에서 책임지지 않습니다.

자세한 사항은 구매처 또는 당사로 문의 바랍니다.

(주)에일리언테크놀로지아시아 서울 금천구 디지털로길 99, 909호(가산동, 스타밸리) TEL 070-7012-1317 / FAX 02-868-1710 http://www.alienasia.com

사용 설명서의 내용은, 제품의 사양변경 또는 개선을 위해 예고 없이 변경될 수 있습니다.

# 메모

# 메모

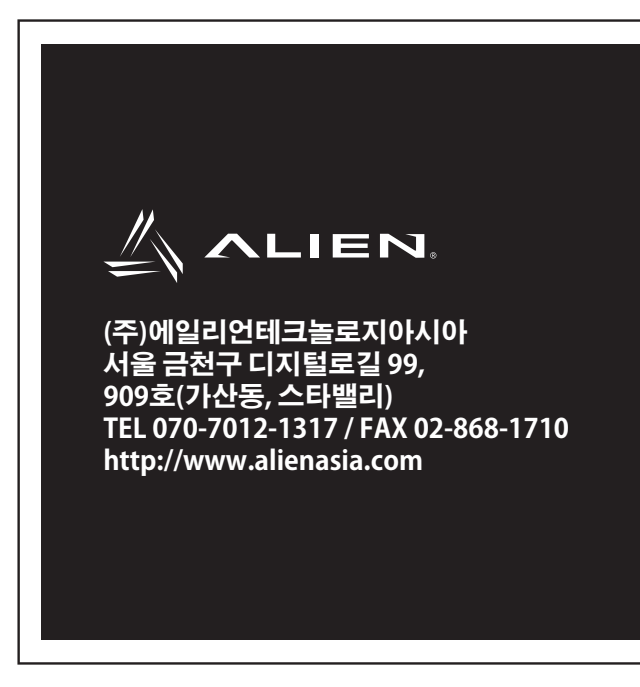